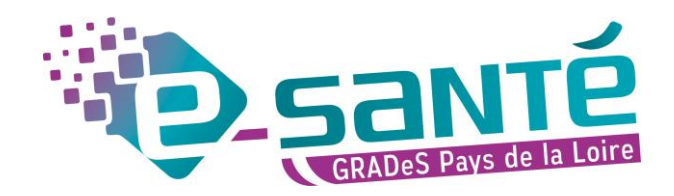

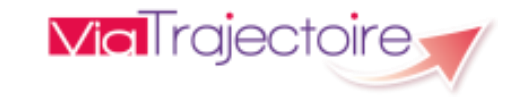

## **Formation ViaTrajectoire**

Module Grand Âge – Espace particulier

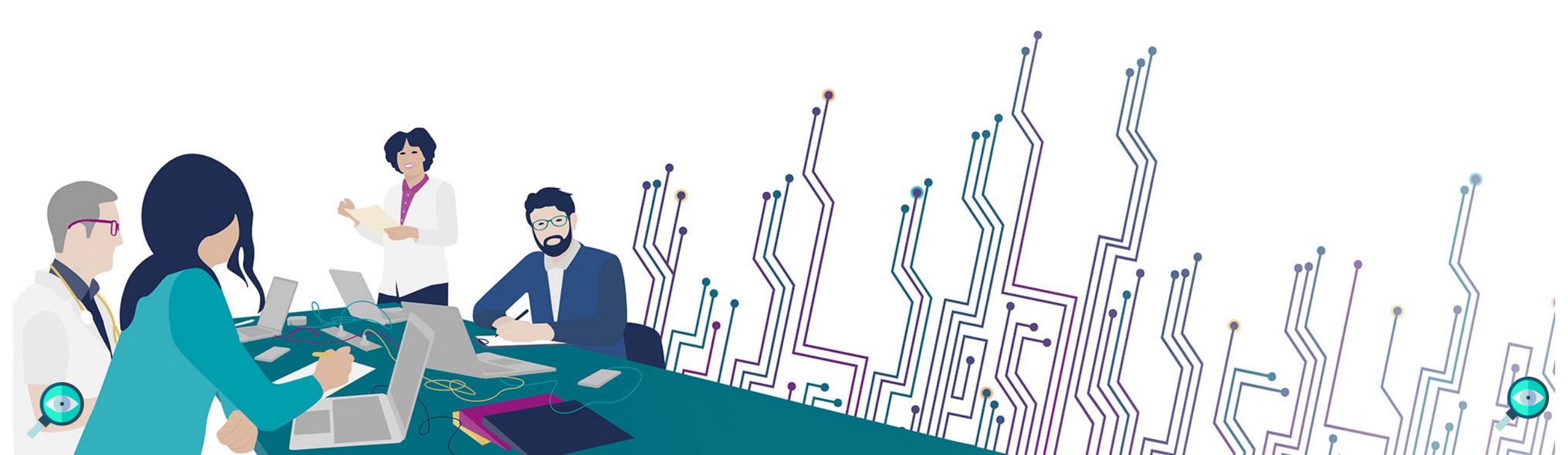

### **LES BONNES PRATIQUES**

#### Communiquer via teams

- Durant la présentation, nous vous remercions de couper vos micros pour éviter les bruits interférents
- Le chat (conversation) permet de dialoguer et poser des questions

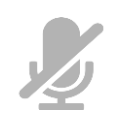

- Pensez à lever la main si vous souhaitez pendre la parole durant la présentation
- Un temps de questions / réponses sera dédié à la fin de l'atelier

**Revoir l'atelier** 

• Le diaporama PDF vous sera transmis à l'issue de l'atelier

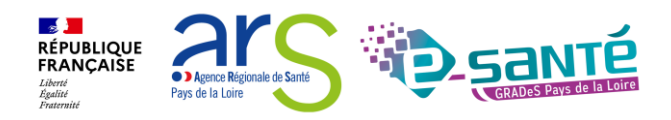

### **QUI SOMMES-NOUS?**

Un GRADeS, groupement régional d'appui au développement de la e-santé : opérateur préférentiel de l'ARS qui favorise la **coopération entre le privé et le public, et entre la ville et l'hôpital.** 

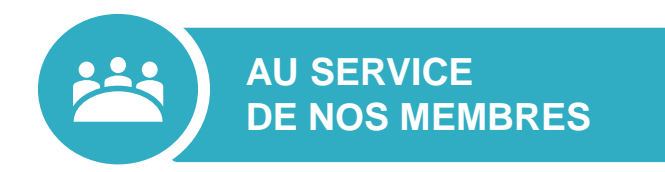

### Des professionnels spécialisés dans le

numérique en santé qui vous :

- aident à mettre en œuvre votre projet,
- équipent en outils numériques,
- forment et accompagnent dans les usages.

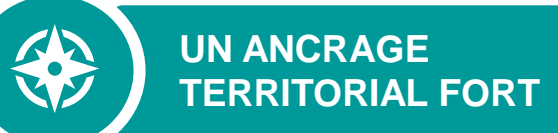

#### 5 sites départementaux pour être au

plus proche de vous :

- contact de proximité,
- disponibilité et réactivité.

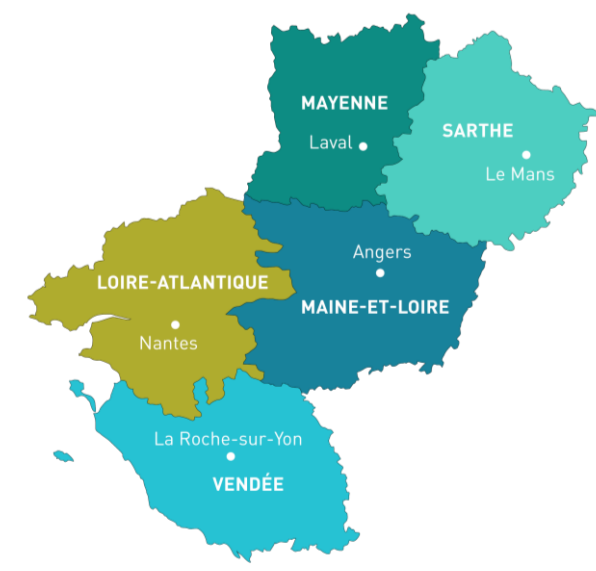

**O**NOTRE MISSION

Soutenir le déploiement du numérique en santé au bénéfice des professionnels de santé et du médico-social pour apporter une meilleure coordination dans la prise en charge et le suivi des patients et usagers

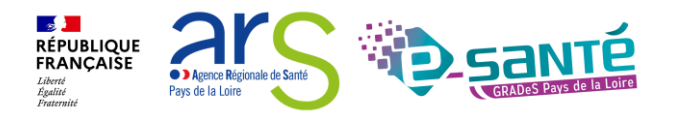

### **NOS SERVICES pour les établissements médico-sociaux**

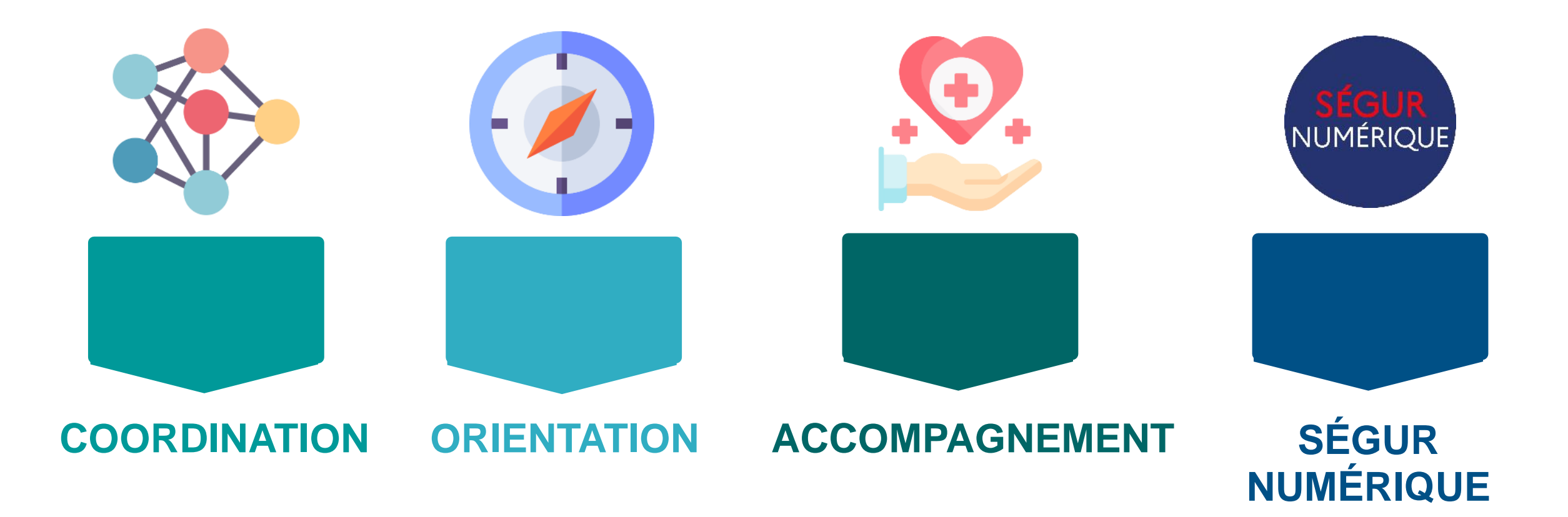

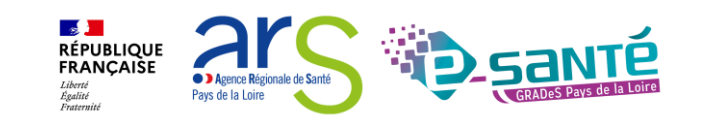

### **NOS SERVICES DE COORDINATION**

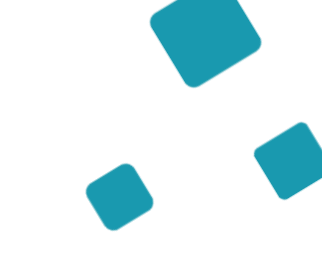

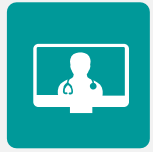

#### SOLUTION RÉGIONALE TÉLÉSANTÉ

Accompagnement à la mise en œuvre de projets de télésanté et à l'utilisation de la solution régionale télésanté pour la réalisation d'actes de télésanté et visiorégulation

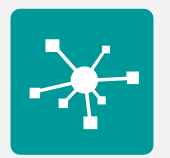

#### **E-PARCOURS**

Accompagnement à la mise en œuvre et à l'utilisation de la solution régionale Parcours pour la coordination des parcours complexes dans le cadre du programme e-parcours, et de la solution Globule pour les CPTS

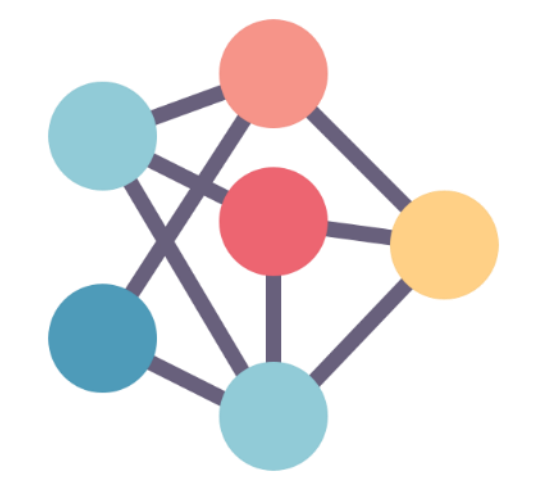

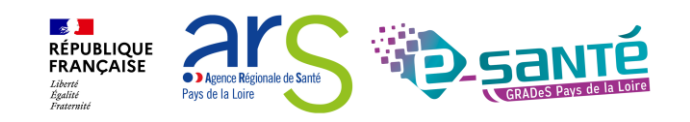

#### Atelier ViaTrajectoire Grand Âge - Espace particulier - Version 13

### **NOS SERVICES D'ORIENTATION**

## RUR

### **RÉPERTOIRE OPÉRATIONNEL DES RESSOURCES (ROR)**

Déploiement et accompagnement des utilisateurs dans le peuplement et la mise à jour de l'offre de soins (dont la capacité lits critiques)

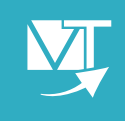

#### VIATRAJECTOIRE

Déploiement et accompagnement à l'utilisation des 3 modules de l'outil d'orientation : Grandâge, Handicap et Sanitaire.

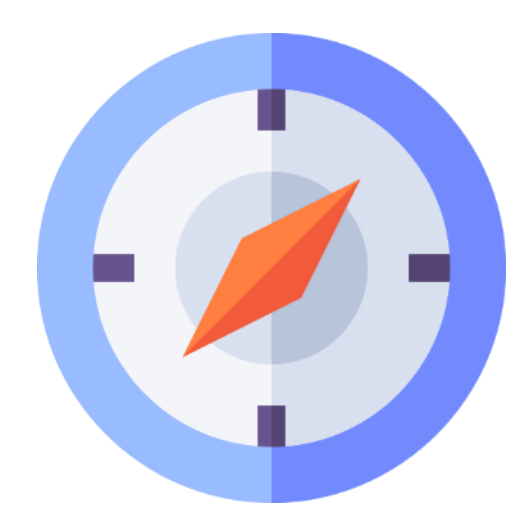

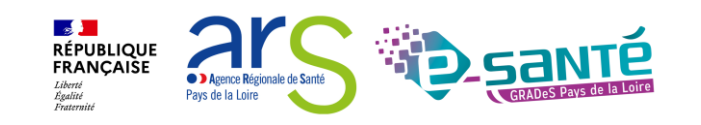

### **NOS SERVICES D'ACCOMPAGNEMENT**

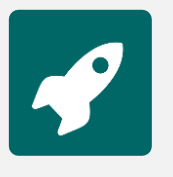

#### **APPUI À NOS ADHÉRENTS**

Accompagnement méthodologique et organisationnel, instruction des besoins d'évolutions...

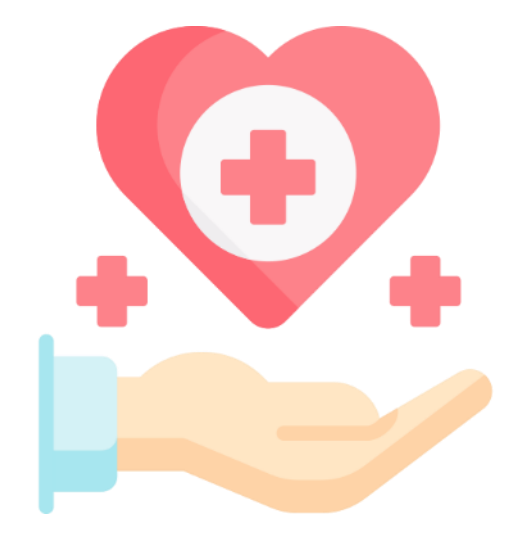

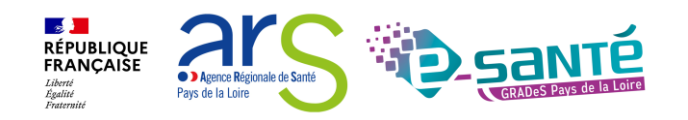

### NOS SERVICES AUTOUR DU SÉGUR NUMÉRIQUE

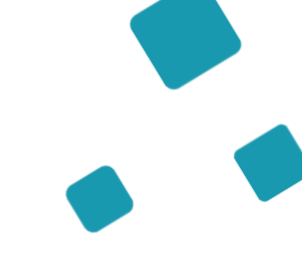

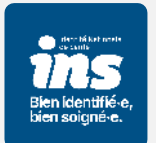

#### IDENTITOVIGILANCE/IDENTITÉ NATIONALE DE SANTÉ (INS)

Accompagnement à la mise en œuvre de la politique régionale d'identitovigilance et des prérequis techniques (mise en œuvre de l'INS)

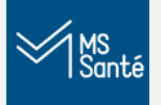

#### MESSAGERIE SÉCURISÉE DE SANTÉ/E-SANTÉ MAIL

Sensibilisation à la MSSanté et accompagnement dans le choix de la MSSanté, sa mise en œuvre et son déploiement/Mise en œuvre d'un outil MSSanté

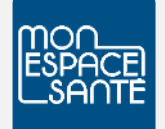

#### ACCOMPAGNEMENT MES ET DMP

Accompagnement au déploiement généralisé du DMP (sensibilisation, support méthodologie à la mise en œuvre)

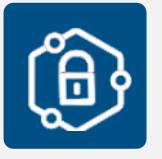

#### **PRO SANTÉ CONNECT**

Accompagnement au déploiement et à l'utilisation d'un dispositif d'authentification : Pro Santé Connect et e-CPS

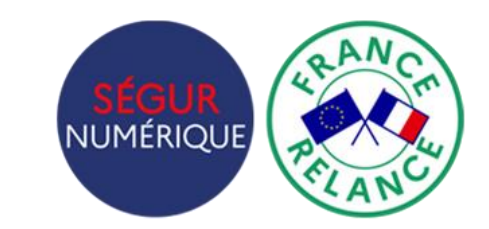

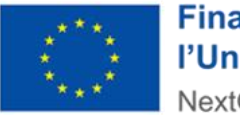

Financé par l'Union européenne NextGenerationEU

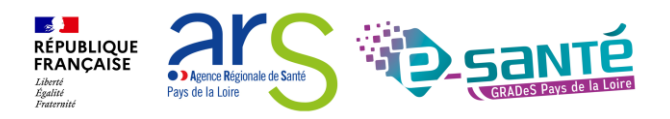

### NOS SERVICES AUTOUR DU SÉGUR NUMÉRIQUE

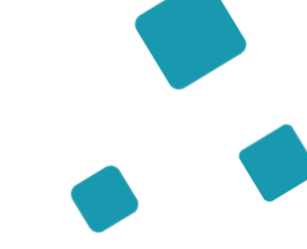

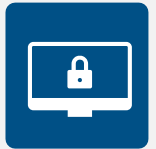

#### **CYBERSÉCURITÉ**

Animation de la sécurité des systèmes d'information

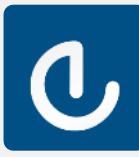

#### **ESMS NUMÉRIQUE**

Accompagnement des Établissements et Services Médico-Sociaux sur le volet numérique dans le cadre du plan ESMS

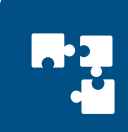

### INTEROPÉRABILITÉ

Accompagnement à la mise en œuvre de l'interopérabilité des applicatifs de santé régionaux

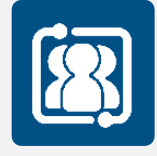

#### **COLLECTIF SYSTÈMES D'INFORMATION MÉDICO-SOCIAL**

Participation au collectif SI MS qui sensibilise aux enjeux du numérique et accompagne les ESMS régionaux

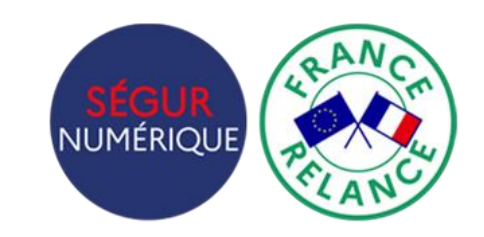

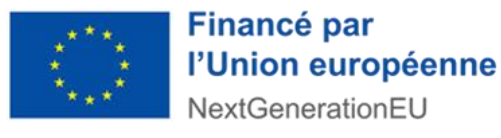

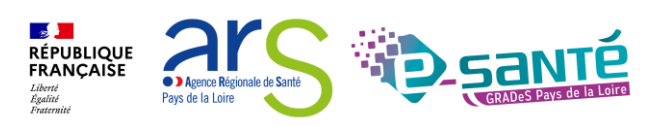

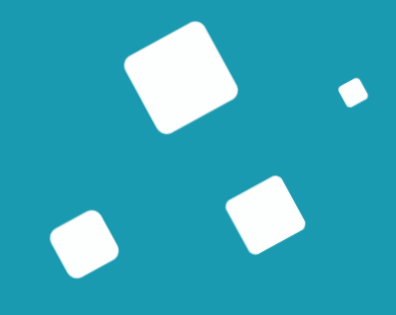

# Programme de la formation

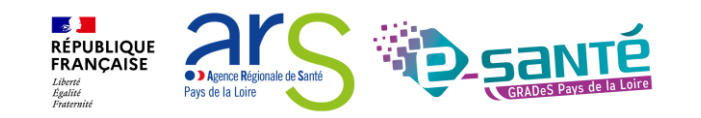

### A QUI EST DESTINÉ CET ATELIER ?

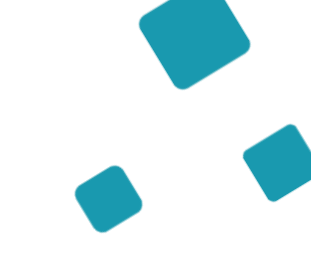

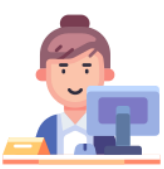

À tous les particuliers, les professionnels des établissements/structures accompagnants qui utilisent ou souhaitent utiliser ViaTrajectoire Grand Âge

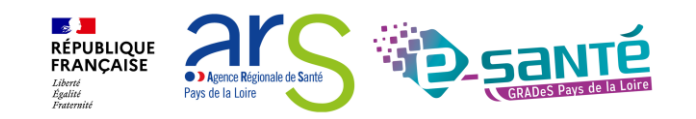

### **OBJECTIFS DE CE WEBINAIRE**

Maitriser toutes les fonctionnalités de ViaTrajectoire Grand Âge

Connaitre le fonctionnement de ViaTrajectoire Grand Âge

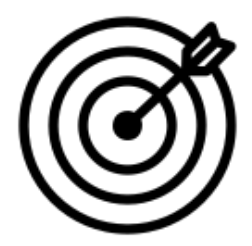

Être capable d'utiliser l'annuaire ViaTrajectoire Grand Âge

Savoir créer et suivre une demande d'hébergement

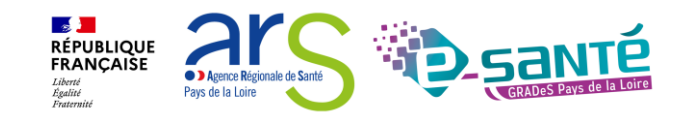

### Sommaire

Présentation de l'outil ViaTrajectoire Grand Âge

Les fonctionnalités générales

L'annuaire ViaTrajectoire Grand Âge

Créer une demande d'admission via l'espace particulier

Liens et coordonnées utiles

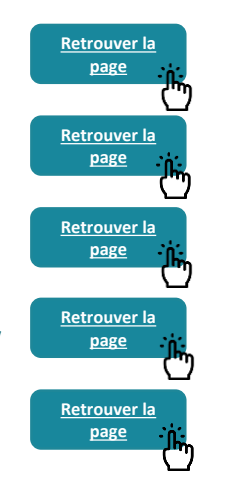

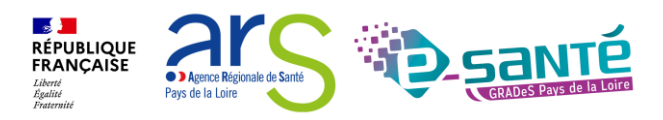

### Présentation de l'outil ViaTrajectoire Grand Âge

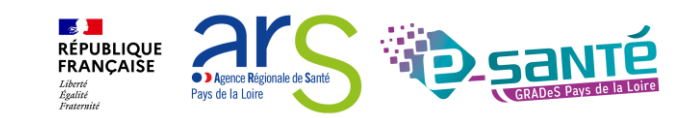

### VIATRAJECTOIRE – PRÉSENTATION GÉNÉRALE

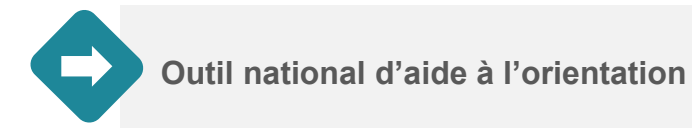

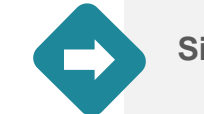

Site web sécurisé et unique pour toute la France

Annuaires accessibles au « grand public »

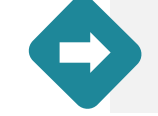

4 modules d'orientation

| SANITAIRE | Initier et suivre des demandes d'admission en Soins de Suite et Réadaptation (SSR), Hospitalisation à Domicile (HAD), Unités de Soins Palliatifs (USP) et solutions du<br>domicile. Recevoir et répondre à des demandes de SSR, HAD, USP, etc.                                                                                      | Dep                   |
|-----------|----------------------------------------------------------------------------------------------------|-----------------------|
| TND       | Initier et suivre des demandes vers les Plateformes de Coordination et d'Orientation (PCO) dédiées en cas de suspicion de trouble du neuro-développement chez<br>le jeune enfant. Recevoir et répondre à des demandes de prise en charge dans le cadre du "Forfait précoce" et assurer la traçabilité des dates jalons du parcours. | Non déploye<br>en PDL |
| GRAND AGE | Initier et suivre des demandes d'admission en Etablissement d'Hébergement pour Personnes Agées, dépendantes ou non (Ehpad, résidences autonomie), ou en<br>Unité de Soins de Longue Durée (USLD). Recevoir et répondre à des demandes d'Ehpad, résidences autonomie, USLD.                                                          | Déployé               |
| HANDICAP  | Gérer et suivre des demandes vers les établissements et services médico-sociaux pour personnes en situation de handicap. Recevoir et répondre à des demandes<br>d'accompagnement de personnes en situation de handicap.                                                                                                    | Déployé               |

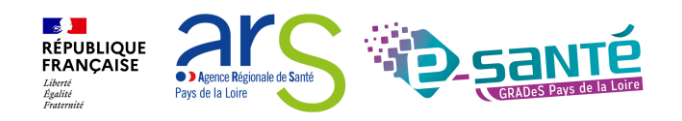

### **VIATRAJECTOIRE GRAND ÂGE**

Outil d'aide à l'orientation, l'inscription et à l'admission en établissement d'hébergement PA

#### Objectifs

- Amélioration de la lisibilité de l'offre d'hébergement présente sur le territoire, grâce à un annuaire dédié et à un moteur de recherche multicritères
- Simplification de la démarche d'inscription en établissement d'hébergement à l'aide d'un formulaire de demande d'admission numérique (Cerfa n°14732\*03)
- Alimentation d'un observatoire du parcours, un outil de pilotage d'aide à l'analyse et à l'optimisation de l'offre de soins et de l'offre médico-sociale

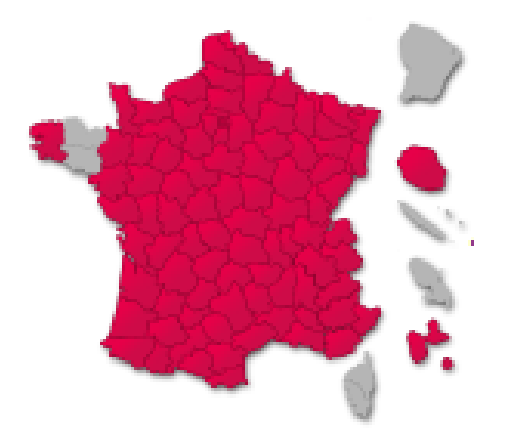

→ Le déploiement, actuellement de 100% en PDL, a débuté en 2015 et s'est finalisé en 2023.

 → À terme, tous les départements devront utiliser
 ViaTrajectoire Grand Âge (déploiement en cours en région Bretagne)

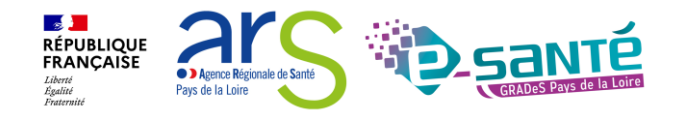

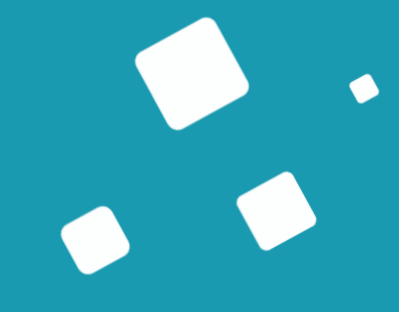

## L'annuaire Viatrajectoire Grand Âge

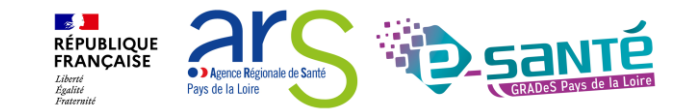

### ACCÈS À L'ANNUAIRE VIATRAJECTOIRE GRANDÂGE

Possibilité de consulter l'annuaire des établissements sanitaires, des ESMS pour personnes en situation de handicap & des établissements d'hébergement pour PA connectés à ViaTrajectoire

| <b>Via</b> Trajectoire                                                                        | Bier                                                                                                    | nvenue sur ViaTrajectoire                                                                                                    |                                                                                          |
|-----------------------------------------------------------------------------------------------|----------------------------------------------------------------------------------------------------|----------------------------------------------------------------------------------------------------|------------------------------------------------------------------------------------------|
| Accueil<br>Une orientation personnalisé<br>ViaTrajectoire est un service public, gratuit et s | re et informatisée<br>sécurisé qui propose une aide à l'orientation personnalisée dans le domaine de la santé.                                                                                                    |                                                                                                    | ¢.                                                                                       |
|                                                                                               | PARTICULIERS                                                                                                    | PROFESSIONNELS LIBÉR/                                                                                                    | AUX OU EN ÉTABLISSEMENT                                                                  |
| Découvrez votre<br>nouveau site<br>usager !<br>C'est parti ►                                  | Consult   Consult   Consult | S'IDENTIFIER PAR CARTE CPS                                                                                                    | Nom d'utilisateur<br>Mot de passe<br>Mot de passe oublié? Se connector<br>PROFESSIONNELS |
| En quelques chiffres<br>Qui utilise ViaTrajectoire ?                                          | 17 régions partenaires<br>123 405 professionnels déclarés<br>57 885 médecins libéraux<br>924 408 personnes âgées et aidants familiaux                                                                                                    | Actualités<br>Version ViaTrajectoire<br>Nous vous informons que la <b>version 13.1.1</b> de ViaTrajectoire a été installée <u>le 10 décembre 2024</u> . | •                                                                                        |

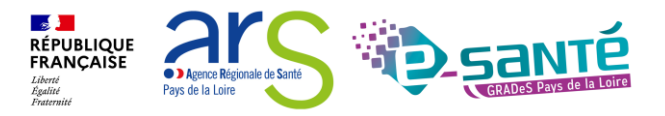

## ACCÈS À L'ANNUAIRE VIATRAJECTOIRE GRAND ÂGE

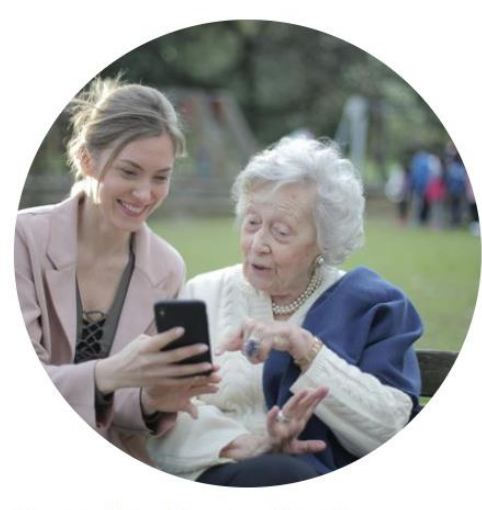

#### Consultez l'annuaire des établissements et services

Recherchez des informations sur les structures susceptibles de répondre à vos besoins.

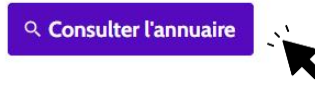

Accueil > Consulter l'annuaire

#### Bienvenue sur l'annuaire de ViaTrajectoire

| ous avez besoin :                                                                             | ( | Commune :                           | Dans un rayon de : |   |  |
|-----------------------------------------------------------------------------------------------|---|-------------------------------------|--------------------|---|--|
| Sélectionner une option                                                                       |   | Code postal ou nom de votre commune | 10 km              | ~ |  |
| d'être accueilli en établissement d'hébergement pour personnes âgées                          |   |                                     |                    |   |  |
| d'être pris en charge par un établissement ou service pour personnes en situation de handicap |   |                                     |                    |   |  |

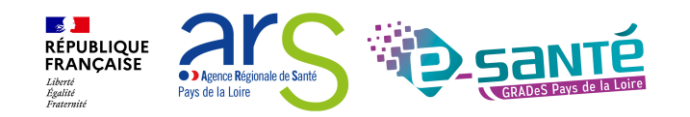

### **RECHERCHE MULTICRITÈRES**

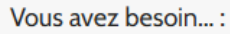

d'être accueilli en établissement d'hébergement pour personnes âgées

#### 弱 Filtrer

Cliquer sur « Filtrer » pour faire apparaitre les critères de recherche

> Cliquer sur les menus déroulants pour faire apparaitre les critères de recherche

~

|    | -   |   |     |
|----|-----|---|-----|
|    |     | _ |     |
| -1 | ITI | е | r - |
|    | ··· | ~ |     |

Nom de l'établissement ou du service

Saisir un mot-clé du nom

Type d'hébergement et prise en charge

✓ Tarif mensuel

🗌 Etablissement habilité à l'aide sociale

Caisse réservataire

Prestations de confort

Prestations de soins

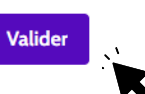

×

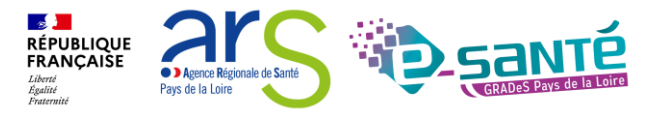

### **RECHERCHER DES ÉTABLISSEMENTS**

La liste des établissements connectés à ViaTrajectoire répondant aux critères de recherche sélectionnés apparait

| A AND AND A                                                                                                    |             |                                                                                                    |            | the second of the second                                                                                                    |            |
|----------------------------------------------------------------------------------------------------|-------------|----------------------------------------------------------------------------------------------------|------------|----------------------------------------------------------------------------------------------------|------------|
|                                                                                                    | EHPAD       |                                                                                                    | EHPAD      |                                                                                                    | ЕНРАС      |
| <ul> <li>⊙ 5 RUE RAYMONDE GUERIF - 44000<br/>Nantes</li> <li>© 0240672099</li> <li>€ A partir de 2368.2€/mois</li> <li>✓ Habilité à l'aide sociale</li> </ul> | 0.05<br>km  | <ul> <li>♀ 40 RUE DE RICHEBOURG - 44000<br/>Nantes</li> <li>♀ 0240379394</li> <li>€ A partir de 1835.4€/mois</li> <li>✓ Habilité à l'aide sociale</li> </ul> | 0.53<br>km | <ul> <li>◊ 5 PLACE MARTRAY - 44000 Nantes</li> <li>\$\$ 0240897962</li> <li>€ A partir de 1926.6€/mois</li> <li>✓ Habilité à l'aide sociale</li> </ul> | 0.58<br>km |
| « Voir la<br>»                                                                                                    | une demande | Voir la fiche Faire u                                                                                                    | ne demande | Voir la fiche Faire u                                                                                                    | ne demande |

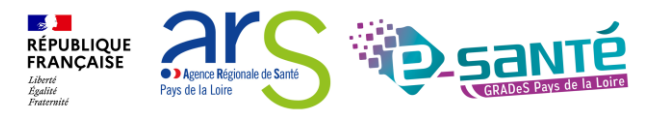

Atelier ViaTrajectoire Grand Âge - Espace particulier - Version 13

Cliquer sur

## INFORMATIONS GÉNÉRALES SUR L'ÉTABLISSEMENT

Accueil > Consulter l'annuaire > EHPAD LES RIVES DE L'ERDRE

< Retour à la recherche

Télécharger la plaquette

Télécharger la brochure 🛃

🖹 Faire une demande

Simuler le reste à charge

PDF - 818 Ko

#### EHPAD LES RIVES DE L'ERDRE

#### **5 RUE RAYMONDE GUERIF - 44000 Nantes**

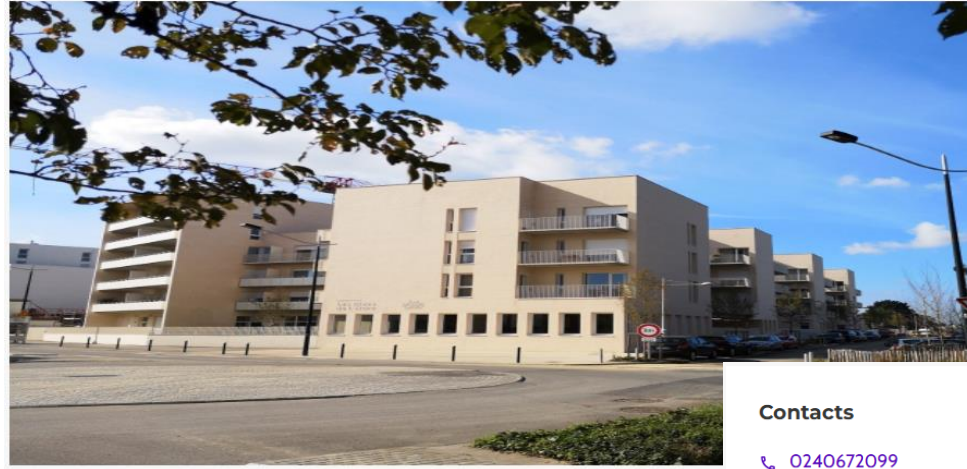

| Contacts .                                                                                 | Présentation Prestations               | Tarifs                                                                                                    |
|--------------------------------------------------------------------------------------------|----------------------------------------|----------------------------------------------------------------------------------------------------|
| <ul> <li>€ 0240672099</li> <li>☑ accueil@lesrivesdelerdre.fr</li> <li>Direction</li> </ul> | Description                            | Ouvert en janvier 2020, l'établissement propose 80 logements, 79 hébergements d'accueil permanent et<br>1 hébergement d'accueil temporaire. L'unité "Les Régates" est une unité protégée pour personnes<br>désorientées. Dans ce lieu, les résidents de l'Ehpad côtoient les enfants de la micro-crèche de 10 places et<br>les résidents des 17 logements sociaux pour personnes âgées autonomes "Les Terrasses du Launay". |
| MIGEON BONNAUD VÉRONIQUE<br>€ 0240011023<br>☑ direction@lesrivesdelerdre.fr                | Aides financières                      | L'établissement est gere par l'Association Agir Ensemble pour les Personnes Agees (AEPA), Association a<br>but non lucratif.                                                                                                    |
| Contact pour les admissions                                                                |                                        | Plus d'informations sur les aides financières                                                                                                    |
| REDOIS Sébastien<br>☑ accueilølesrivesdelerdre.fr                                          | Types<br>d'hébergement                 | <ul> <li>✓ Permanent</li> <li>✓ Temporaire [2] En savoir plus</li> </ul>                                                                                                    |
| Adresse<br>5 RUE RAYMONDE GUERIF                                                           | Types d'accueil                        | Aucun type d'accueil renseigné                                                                                                    |
| 44000 Indrites                                                                             | AEPA<br>Finess 440001774 - Siren 32672 | 28227 - Association Loi 1901 non reconnue d'utilité publique                                                                                                    |

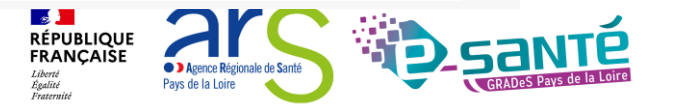

### Créer une demande d'admission via l'espace particulier

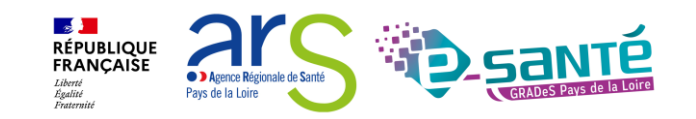

### ACCÈS AU NOUVEAU SITE USAGER

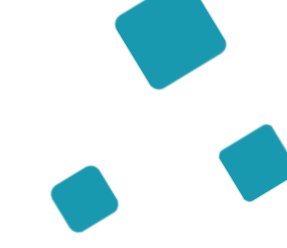

**Via**Trajectoire

Accueil

Bienvenue sur ViaTrajectoire

#### Une orientation personnalisée et informatisée

ViaTrajectoire est un service public, gratuit et sécurisé qui propose une aide à l'orientation personnalisée dans le domaine de la santé.

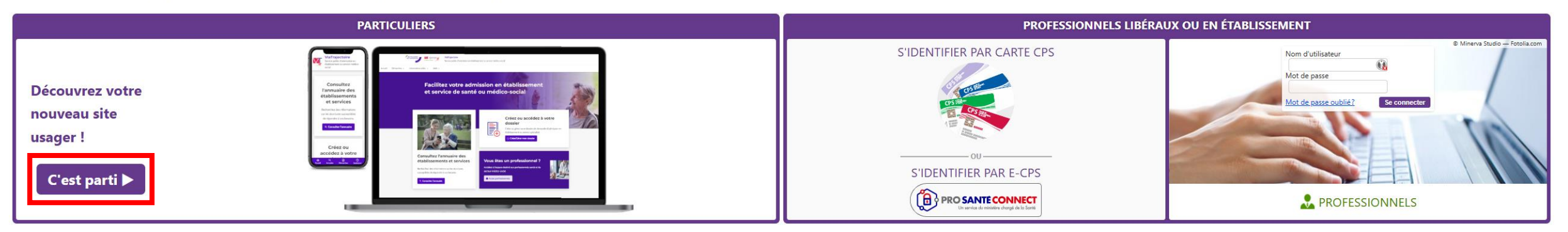

En quelques chiffres Qui utilise ViaTrajectoire ?

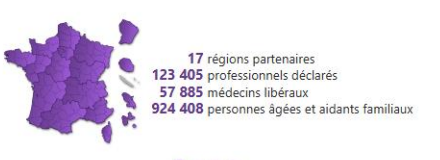

....

Actualités

VERSION VIATRAJECTOIRE Nous vous informons que la version 13.1.1 de ViaTrajectoire a été installée <u>le 10 décembre 2024</u>.

•

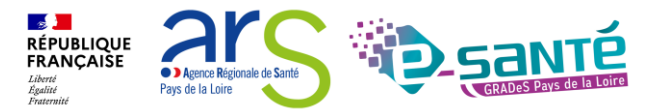

### ACCÈS AU NOUVEAU SITE USAGER

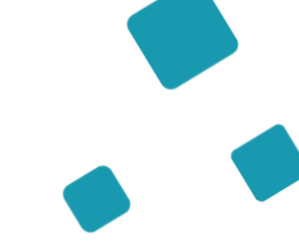

#### Créez ou accédez à votre dossier

Simplifiez vos démarches en créant et en gérant directement en ligne votre dossier de demande d'admission en établissement ou service spécialisé.

🗅 Créer / Gérer mon dossier

Vous avez besoin d'être accueilli en établissement d'hébergement pour personnes âgées (EHPAD, Résidence autonomie, Unité de soins de longue durée) :

O créer un dossier

🔘 accéder à un dossier existant

Vous disposez d'une orientation MDPH en établissement ou service pour personnes en situation de handicap :

O accéder au suivi de vos décisions d'orientation et à votre dossier de demande d'admission

Valider

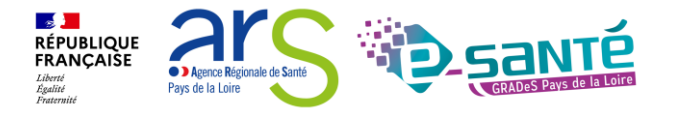

### LES 6 ÉTAPES DU PROCESSUS DE DÉPÔTS DE DOSSIER POUR UN USAGER

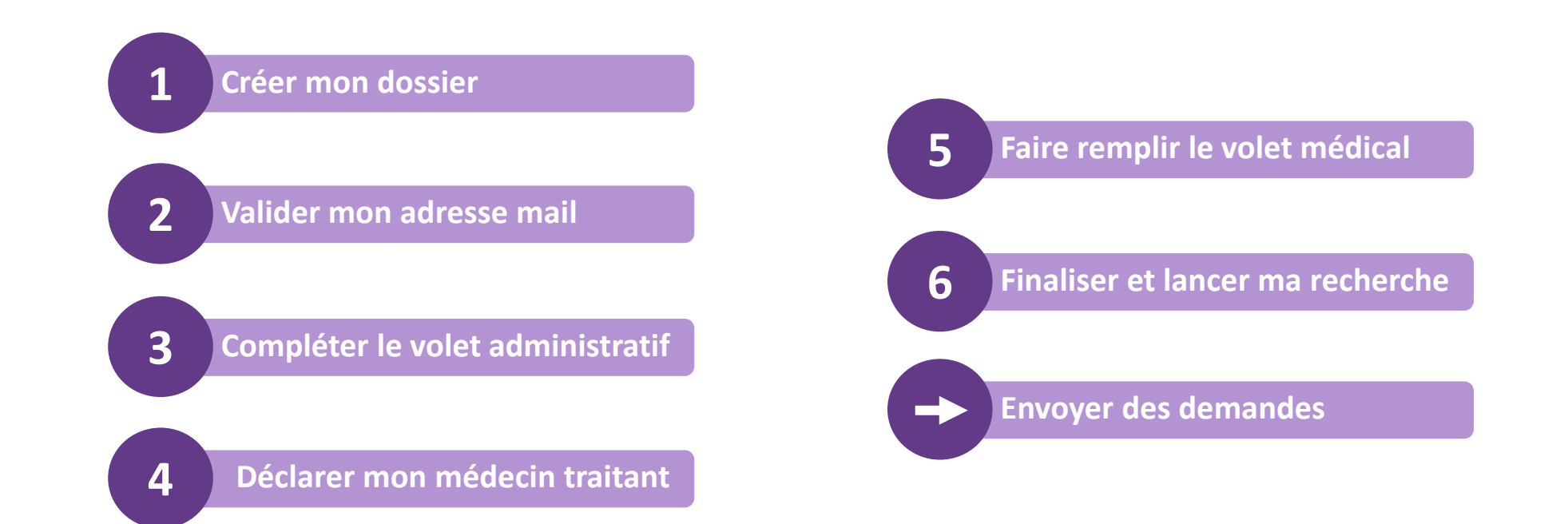

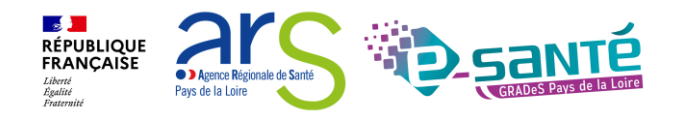

### **CRÉER UN DOSSIER (ESPACE PARTICULIER)**

Créer mon dossier

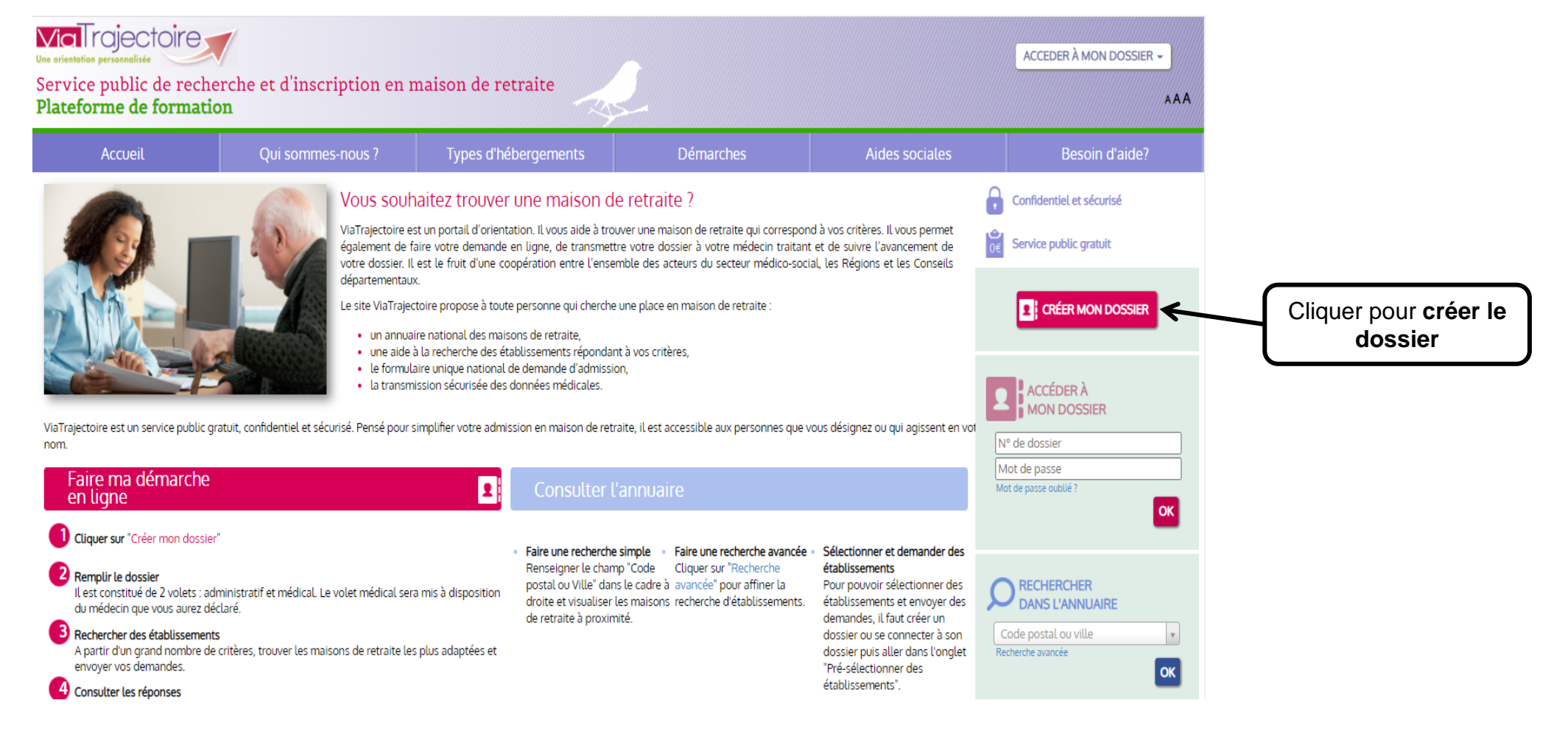

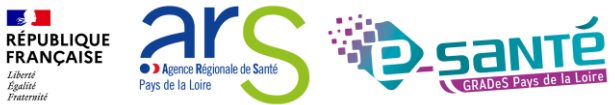

### **PRÉREQUIS TECHNIQUES (ESPACE PARTICULIER)**

#### Créer mon dossier

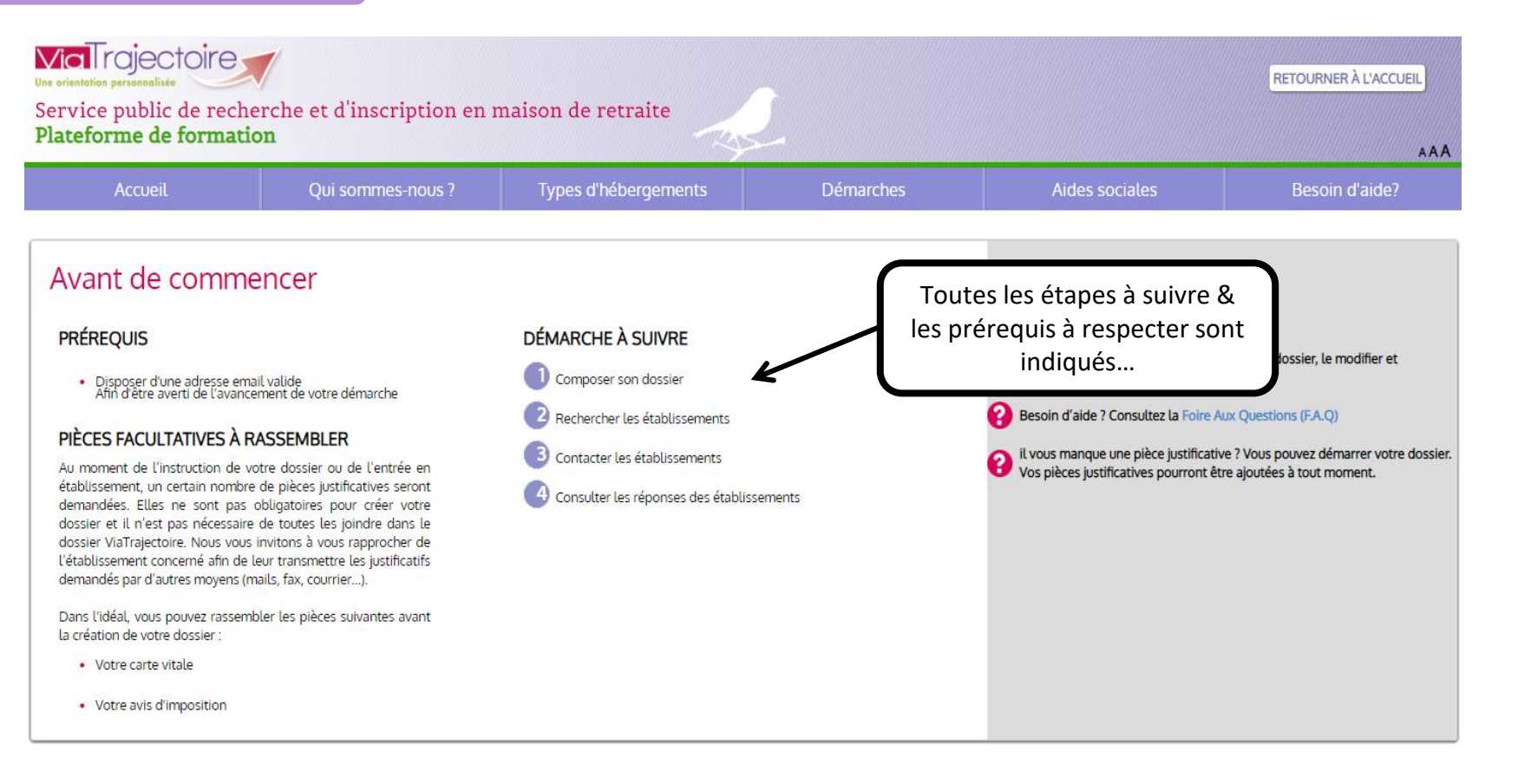

DÉMARRER

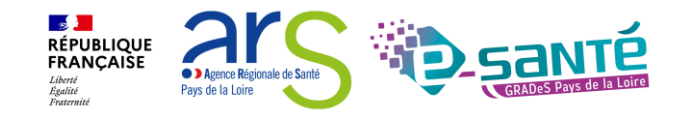

### **CRÉER UN DOSSIER (ESPACE PARTICULIER)**

| E | CRÉER MON DOSSIER                                                                                                    | obligatoire (*)                                                                                                    |
|---|----------------------------------------------------------------------------------------------------|----------------------------------------------------------------------------------------------------|
|   | * O Monsieur O Madame Nom de naissance *  Nom d'usage  Prénom principal *  Autres prénoms  Date de naissance *  jj/mm/aaaa Nationalité  Adresse actuelle (N°, rue) *  Code postal - Ville *  Code postal ou ville  Adresse email * | L'adresse e-mail doit être celle du futur résident, ou ce<br>la personne qui renseigne le dossier en son nom. Si le<br>résident ne <b>peut pas gérer lui-même son dossier</b> , o<br>adresse permettra de poursuivre la création du dossie<br><b>recevoir des notifications d'évolution</b> , d'être <b>inform</b><br><b>réponses</b> des établissements auxquels une demande<br>été envoyée. |
|   | Choisissez un mot de passe * Confirmation du mot de passe *                                                                                                    |                                                                                                    |

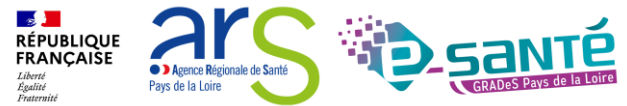

### CHARTE D'UTILISATION (ESPACE PARTICULIER)

Créer mon dossier

#### Charte

X

#### Charte des usagers de l'espace « Particulier » de ViaTrajectoire

Février 2019

### 1. PRÉSENTATION DE VIATRAJECTOIRE

#### 1.1. LE SITE VIATRAJECTOIRE

ViaTrajectoire est un site Internet qui propose une aide à l'orientation des patients en structures sanitaires ou des usagers en structures médico-sociales pour personnes âgées ou en situation de handicap.

Ce site est le fruit d'une coopération entre l'ensemble des acteurs du secteur sanitaire et du secteur médico-social, en lien étroit avec les Agences Régionales de Santé, les Conseils Départementaux, les Maisons Départementales des Personnes Handicapées (MDPH) des régions impliquées dans le projet, et la Caisse Nationale de Solidarité pour l'Autonomie.

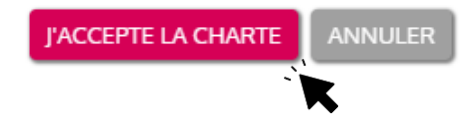

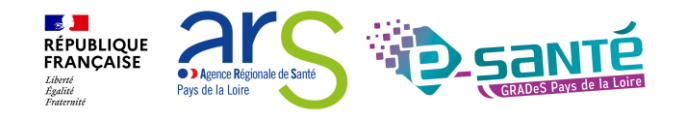

### CHARTE D'UTILISATION (ESPACE PARTICULIER)

Valider mon adresse mail

#### Valider mon adresse email

Vous venez de compléter la première étape. Votre dossier a été créé sous la référence: **46718228** 

Un e-mail de confirmation vous a été envoyé à l'adresse **eva.discepoli@esante-paysdelaloire.fr**. Veuillez cliquer sur le lien qui apparaît dans le contenu de l'e-mail, afin de valider votre adresse e-mail et de passer à l'étape suivante.

Attention : Sans validation de votre part dans les 4 prochains jours, le dossier sera automatiquement supprimé.

Si vous n'avez pas reçu d'e-mail, vérifiez les courriers indésirables dans votre boite de réception.

Si vous vous êtes trompé d'adresse email ou que vous n'avez pas reçu d'email veuillez cliquer sur ce lien : je change mon adresse email

Pour **confirmer votre adresse e-mail** → Cliquer sur le lien qui vous a été transmis par e-mail à l'adresse indiquée pendant la création du dossier

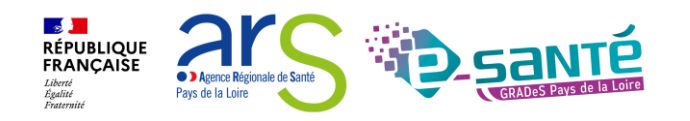

### CHARTE D'UTILISATION (ESPACE PARTICULIER)

Valider mon adresse mail

2

### Adresse e-mail validée

Vous venez de valider votre adresse e-mail.

ÉTAPE SUIVANTE

Votre dossier a été créé sous la référence : 46718228

Vous pouvez désormais retrouver votre dossier à tout moment.

Notez bien votre référence : 46718228 , elle vous permettra de vous connecter à votre dossier

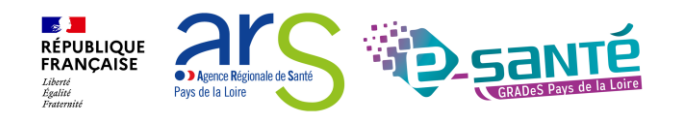

### LE VOLET ADMINISTRATIF (ESPACE PARTICULIER)

#### Compléter le volet administratif

| Volet administratif                                                             |                                                                                                    | Information |
|---------------------------------------------------------------------------------|----------------------------------------------------------------------------------------------------|-------------|
| État civil de la personne concernée                                             | A tout moment, vous pouvez modifier votre volet administratif                                                                |             |
| Civilité *                                                                      | O Monsieur 🛛 🖲 Madame                                                                                                    |             |
| Nom de naissance *                                                              | TEST                                                                                                    |             |
| Nom d'usage                                                                     |                                                                                                    |             |
| Prénom principal *                                                              | TEST                                                                                                    |             |
| Autres prénoms                                                                  |                                                                                                    |             |
| Date de naissance *                                                             | 13/09/1935                                                                                                    |             |
| Nationalité                                                                     |                                                                                                    |             |
| N° de sécurité sociale                                                          |                                                                                                    |             |
| N° CAF                                                                          |                                                                                                    |             |
| ieu de vie et coordonnées de la personne<br>Situation actuelle de la personne * | ○ Domicile   ○ Chez enfant/proche   ○ Résidence autonomie<br>○ Résidence service séniors   ○ EHPAD   ○ Long séjour   ○ Autre |             |
| N° Voie, rue, boulevard *                                                       | 1 rue de l'église                                                                                                    |             |
| Code postal - Ville *                                                           | 85000 - LA ROCHE SUR YON *                                                                                                   |             |
| Téléphone fixe                                                                  |                                                                                                    |             |
| Téléphone portable                                                              |                                                                                                    |             |
| Adresse email *                                                                 | eva.discepoli@esante-paysdelaloire.fr                                                                                        |             |

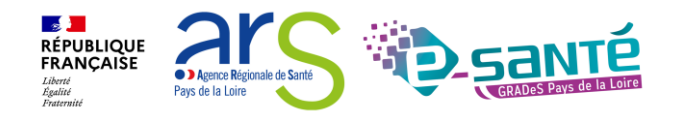

Atelier ViaTrajectoire Grand Âge – Espace particulier – Version 13

3

### Atelier ViaTrajectoire Grand Âge – Espace particulier – Version 13

### DÉCLARER LE MÉDECIN TRAITANT (ESPACE PARTICULIER)

#### Déclarer mon médecin traitant

#### Déclarer mon médecin traitant

#### POURQUOI DÉCLARER SON MÉDECIN TRAITANT ?

La plupart des établissements demande que le volet médical du dossier soit rempli. Afin de pouvoir envoyer votre dossier à tous les EHPAD choisis, il est préférable de faire remplir le volet médical. Pour que votre médecin puisse saisir en ligne le volet médical, déclarez votre médecin en cliquant sur le bouton ci-dessous. Le médecin déclaré pourra alors avoir accès à votre dossier.

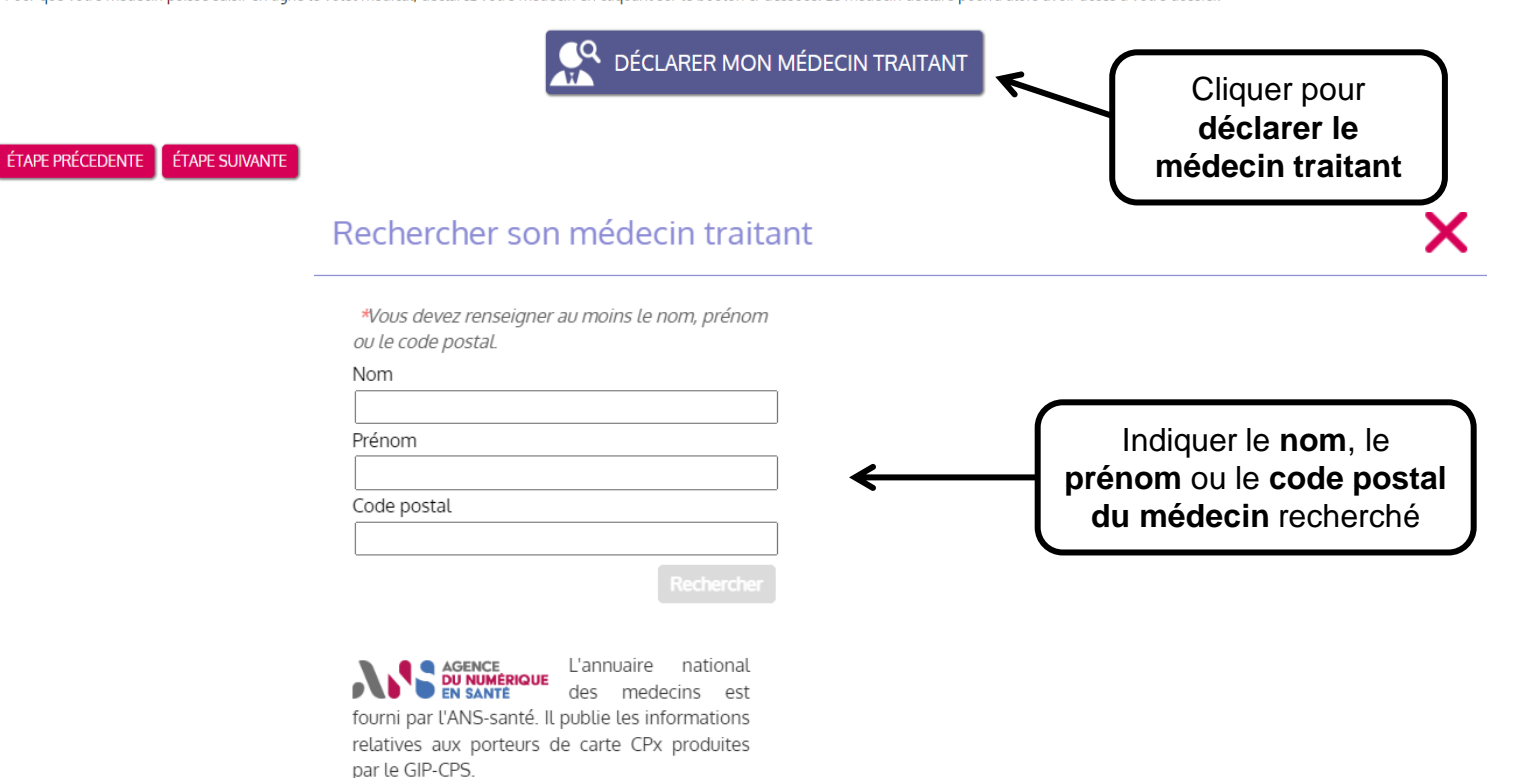

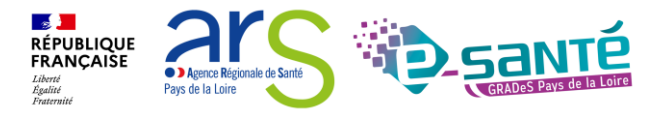

Information

traitant.

A tout moment, vous pouvez modifier votre médecin

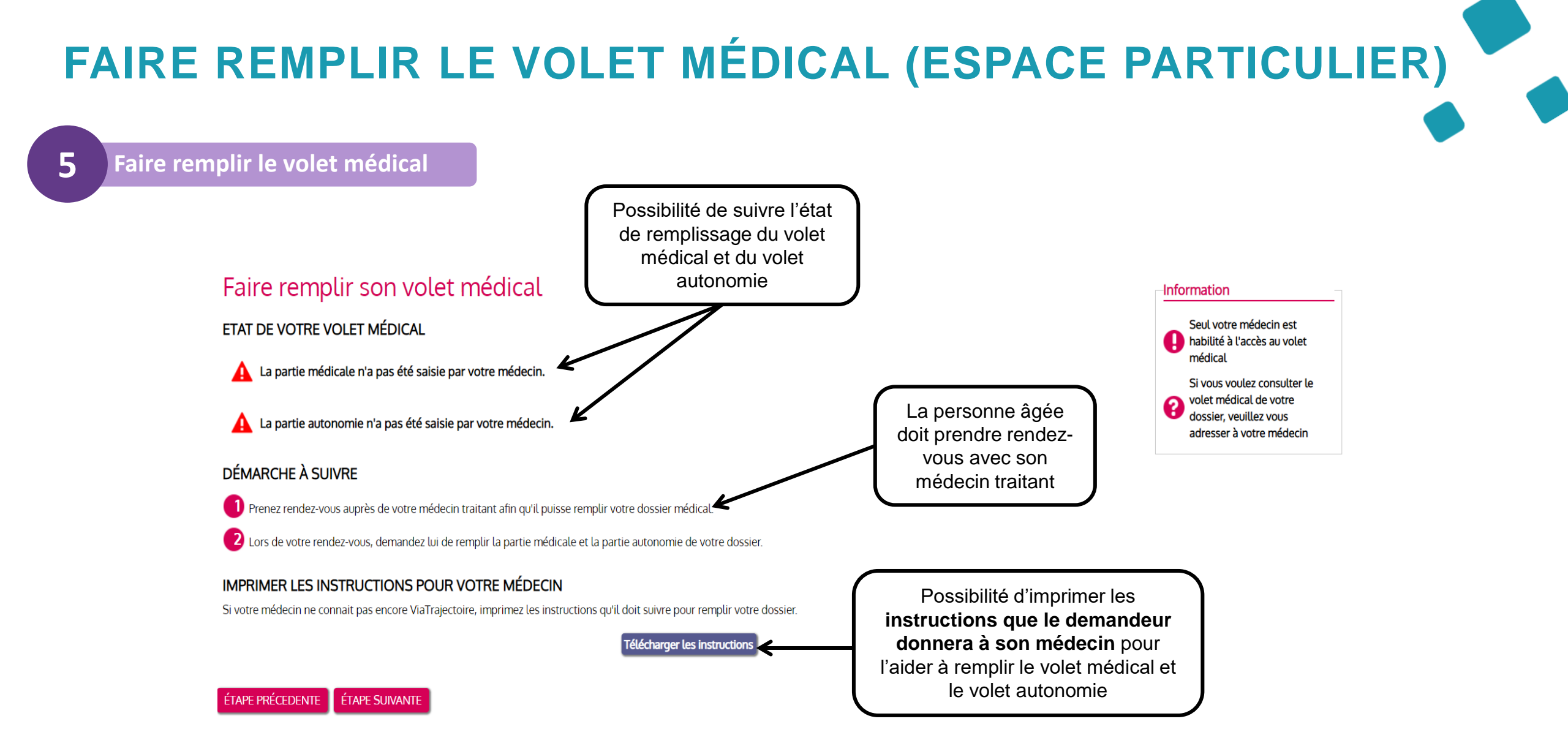

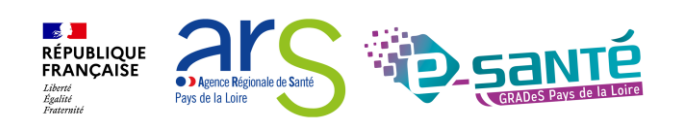

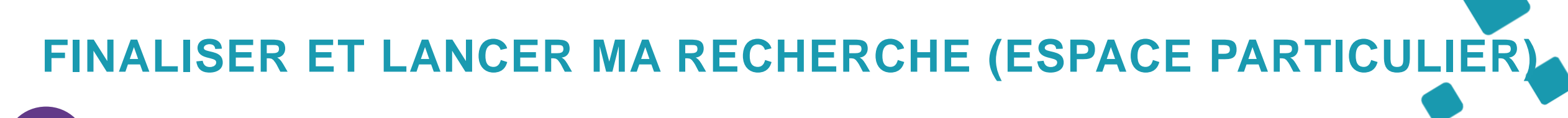

#### Finaliser et lancer ma recherche

#### Vous êtes sur le point de terminer votre inscription

Attention : Une fois votre dossier finalisé, vous devrez le consulter régulièrement.

En cas d'inactivité prolongée sur le dossier, vous serez invité par courriel à accéder à votre dossier dans Via Trajectoire. Sans action de votre part, le dossier sera archivé et les demandes adressées aux établissements seront annulées.

J'atteste remplir ce dossier en qualité de :

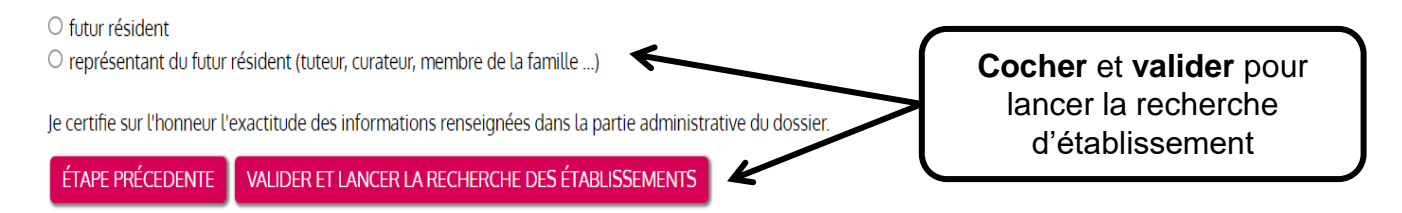

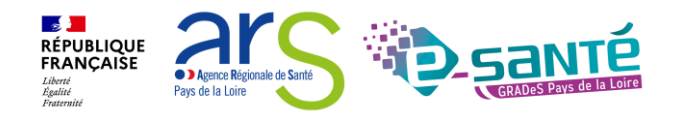

6

### **RECHERCHER UN ÉTABLISSEMENT (ESPACE PARTICULIER)**

6

#### Finaliser et lancer ma recherche

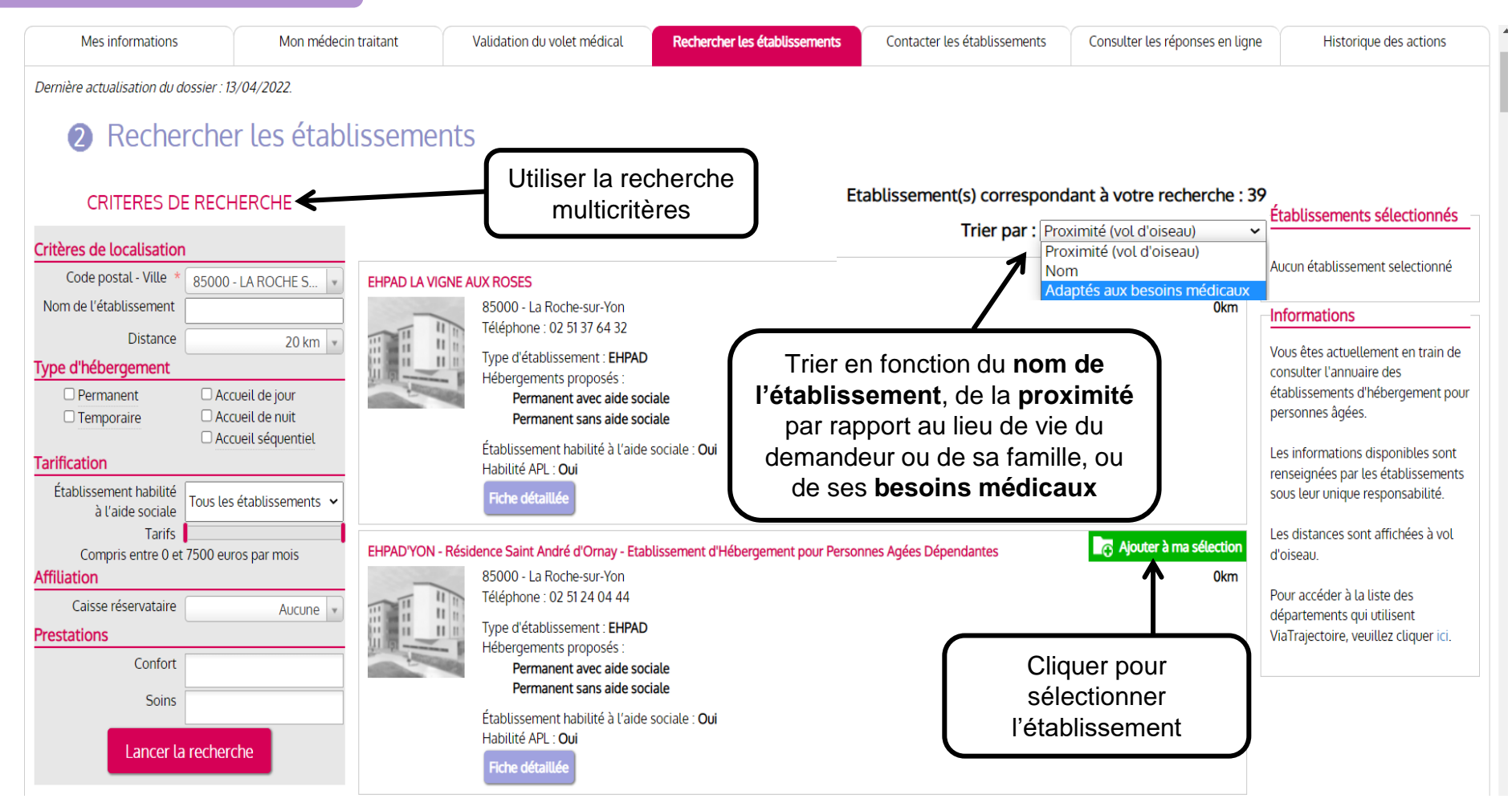

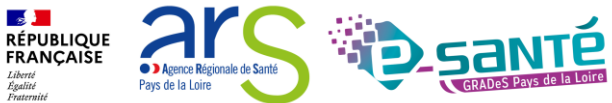

### SÉLECTIONNER UN ÉTABLISSEMENT (ESPACE PARTICULIER)

Finaliser et lancer ma recherche

#### Établissement sélectionné

#### Vous venez de sélectionner cet établissement

#### EHPAD LA VIGNE AUX ROSES

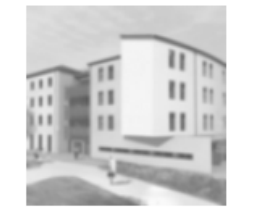

#### 85000 - La Roche-sur-Yon Téléphone : 02 51 37 64 32

- Type d'établissement : **EHPAD** Hébergements proposés :
  - · Permanent avec aide sociale
  - Permanent sans aide sociale

Établissement habilité à l'aide sociale : **Oui** Habilité APL : **Oui** 

#### Continuer la sélection

Contacter les établissements 2

□ Ne plus afficher ce message lors de la sélection d'un établissement.

### -`(4

0km

(-<u>(</u>

- L'établissement sélectionné s'affiche
- → Possibilité de contacter l'établissement ou de continuer la sélection

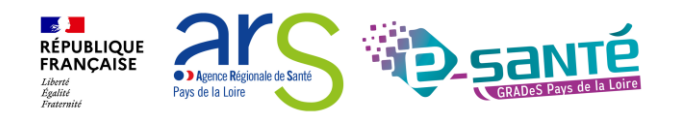

6

### **CONTACTER LES ÉTABLISSEMENTS (ESPACE PARTICULIER)**

#### **6** Finaliser et lancer ma recherche

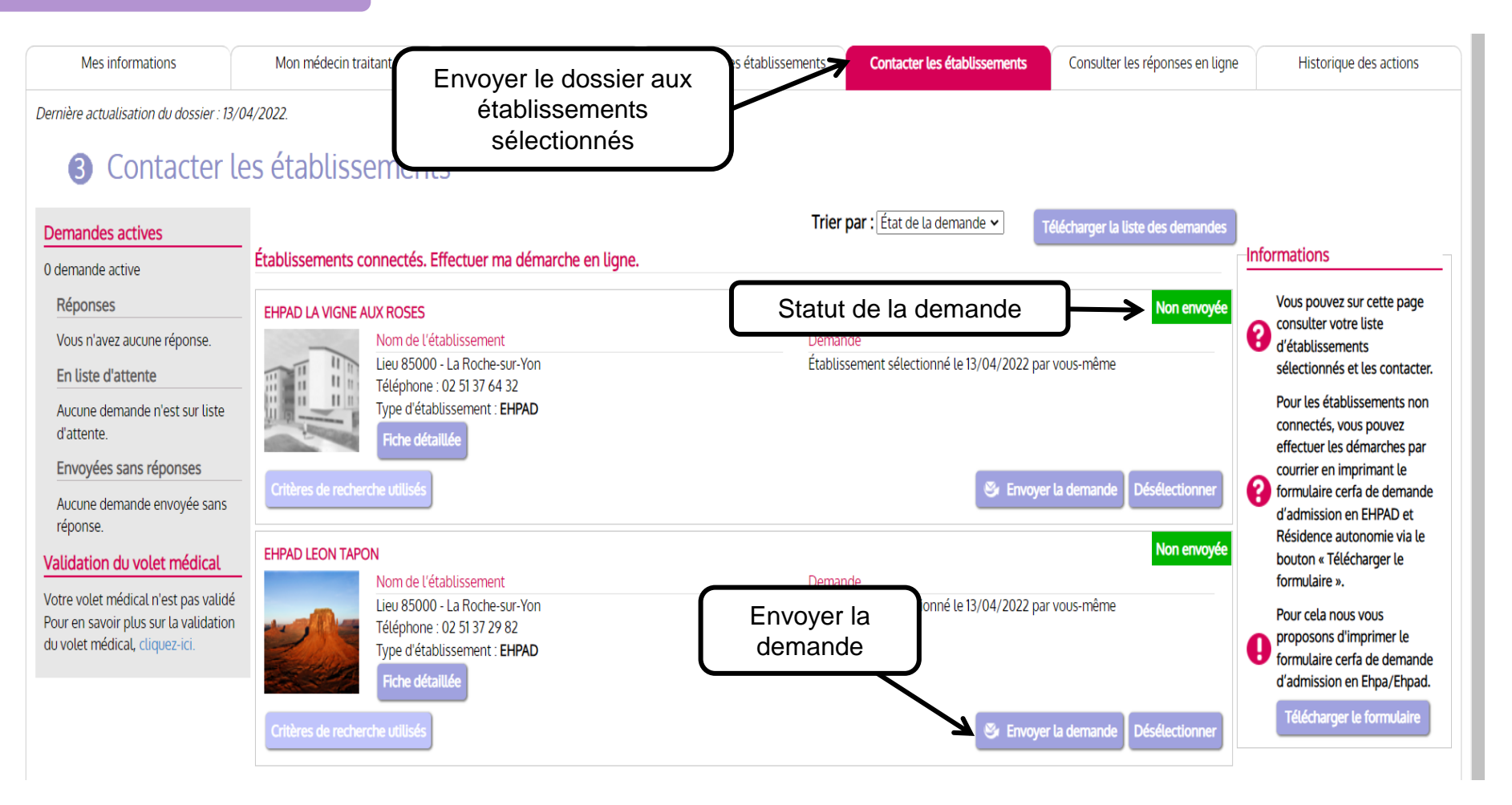

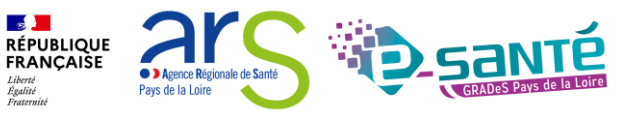

### **ENVOYER LA DEMANDE (ESPACE PARTICULIER)**

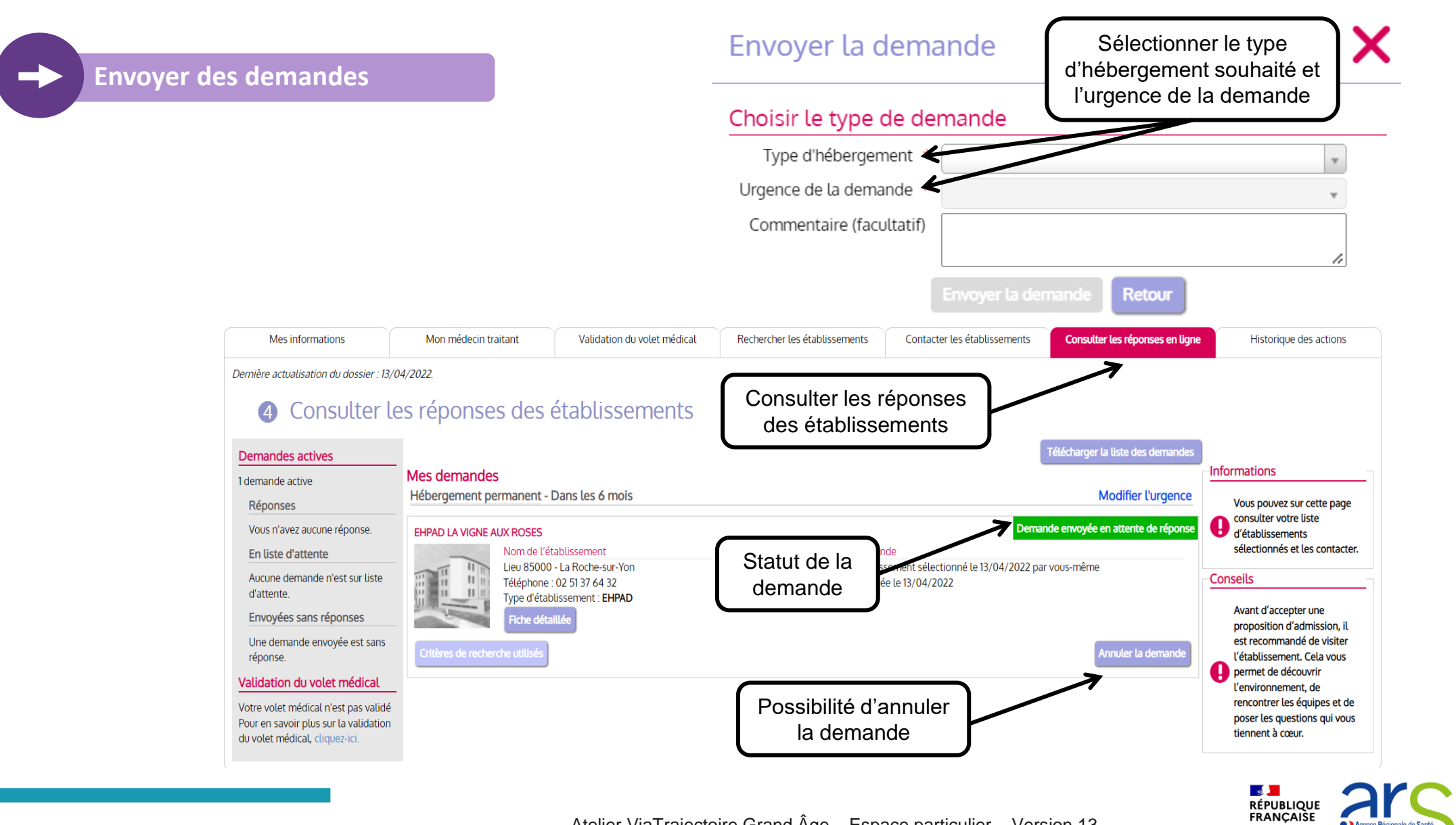

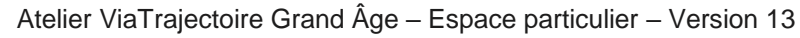

Agence Régionale de Santé

Pays de la Loire

Liberté Égalité Fraternite

### **ANNULER LA DEMANDE (ESPACE PARTICULIER)**

Envoyer des demandes

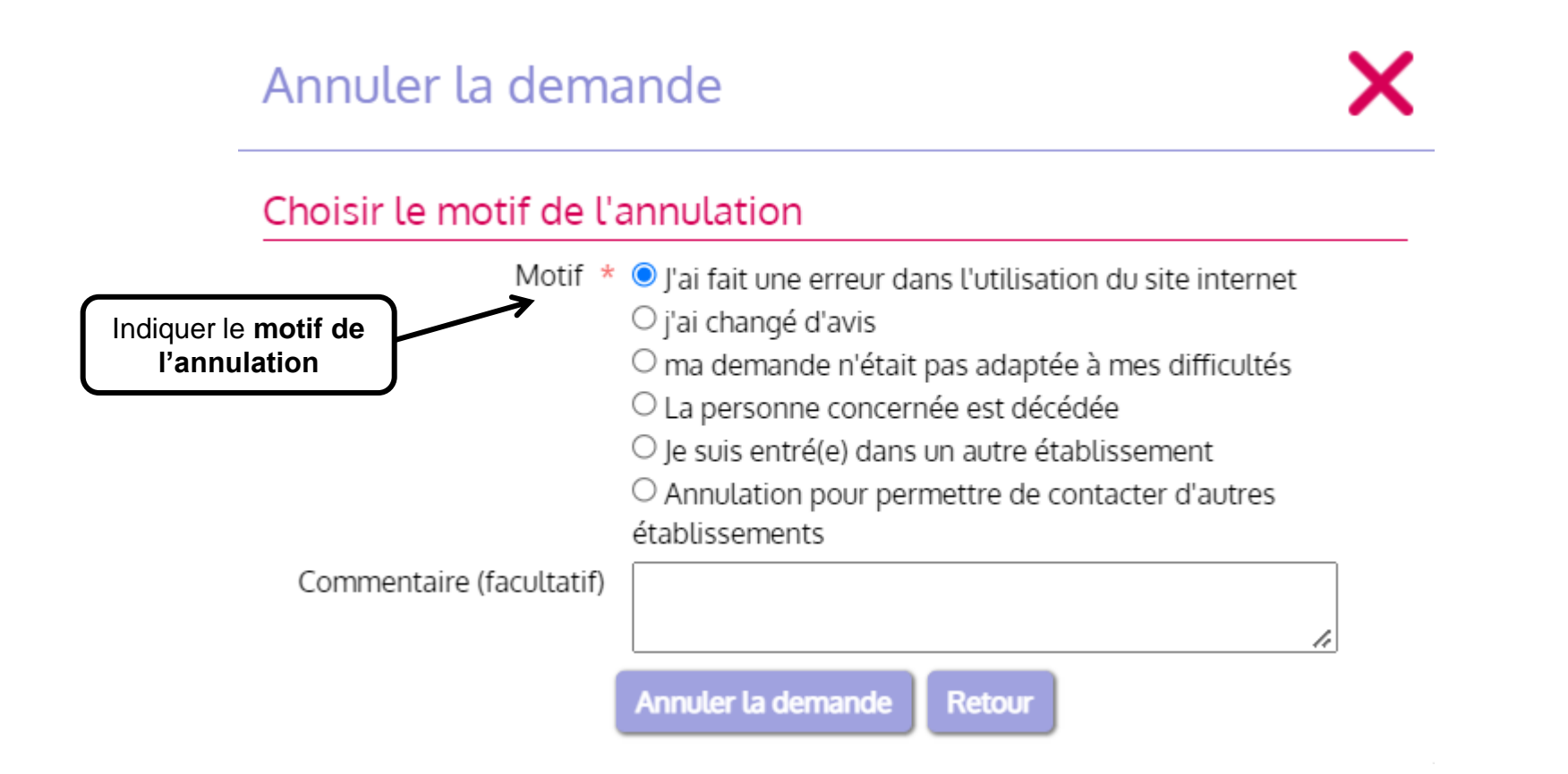

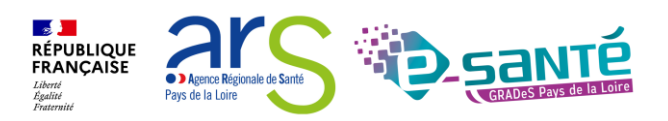

### RÉPONDRE À UNE PROPOSITION D'ADMISSION (ESPACE PARTICULIER)

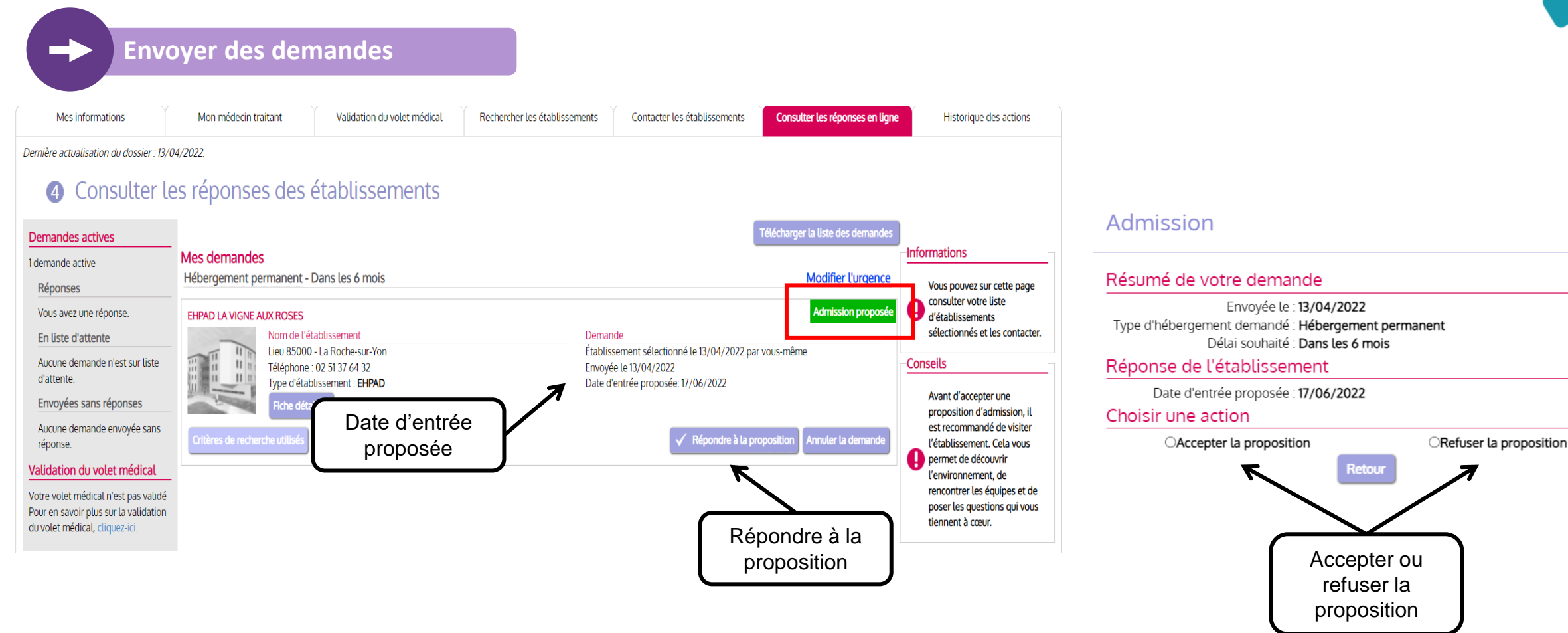

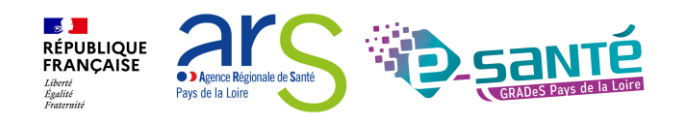

## **REFUSER UNE PROPOSITION D'ADMISSION (ESPACE PARTICULIER)**

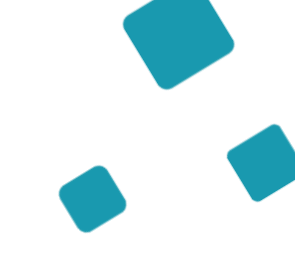

Envoyer des demandes

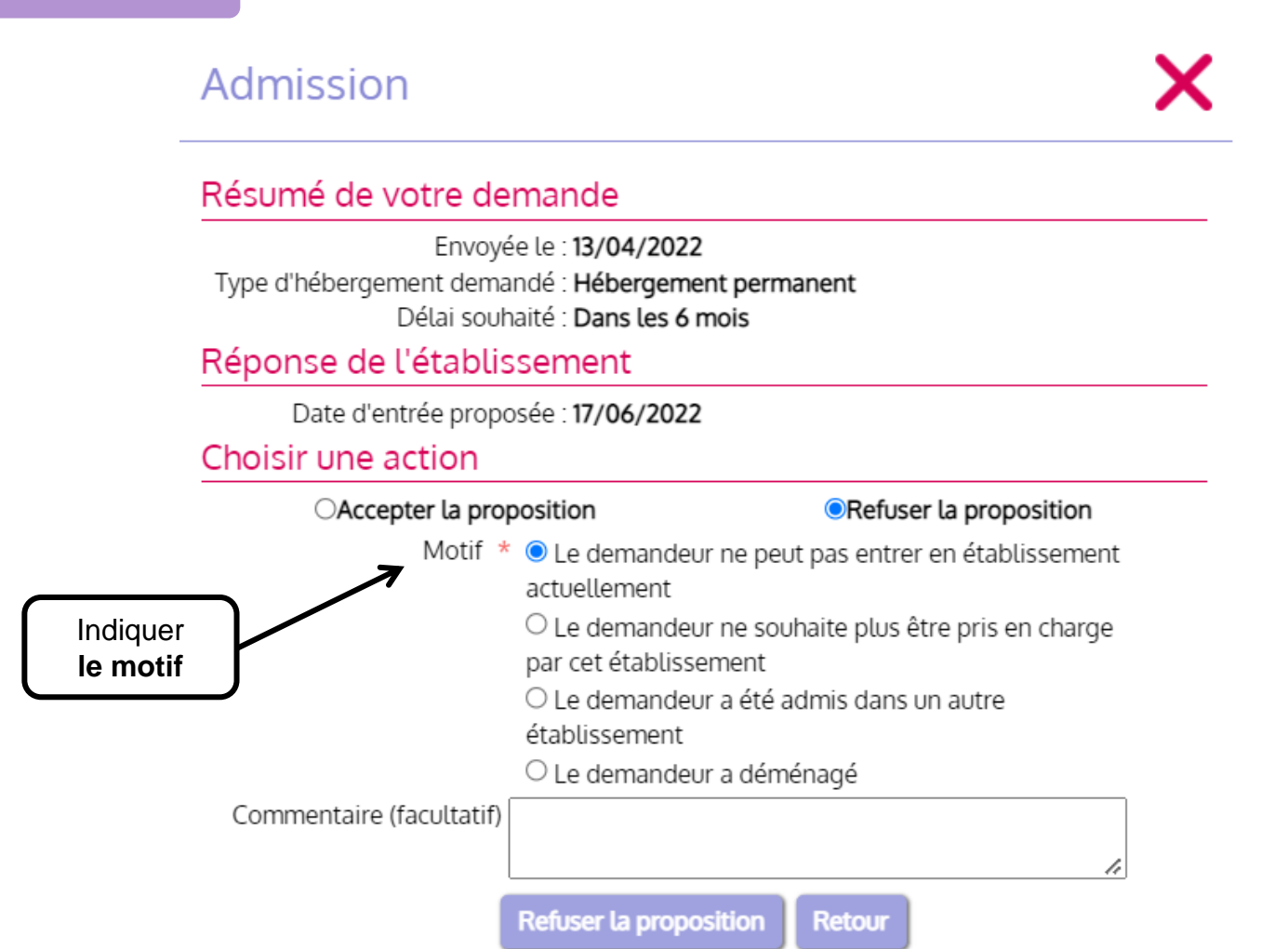

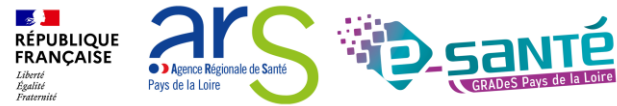

## ACCEPTER UNE PROPOSITION D'ADMISSION (ESPACE PARTICULIER)

Envoyer des demandes

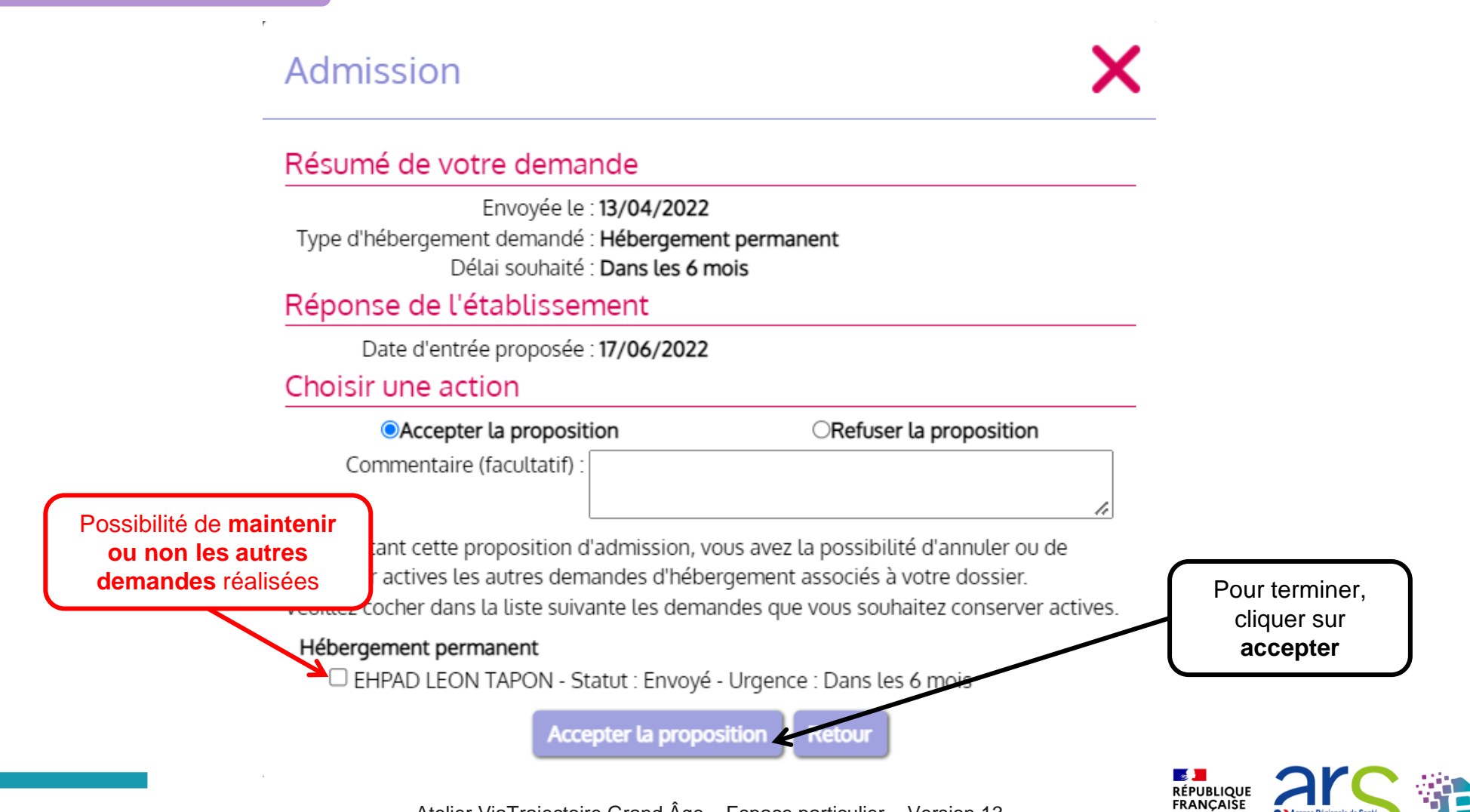

### **ADMISSION ACCEPTÉE (ESPACE PARTICULIER)**

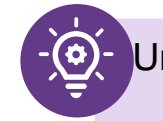

Une fois la **proposition d'admission acceptée,** le demandeur intègre l'établissement **et l'admission effective** peut ensuite être prononcée

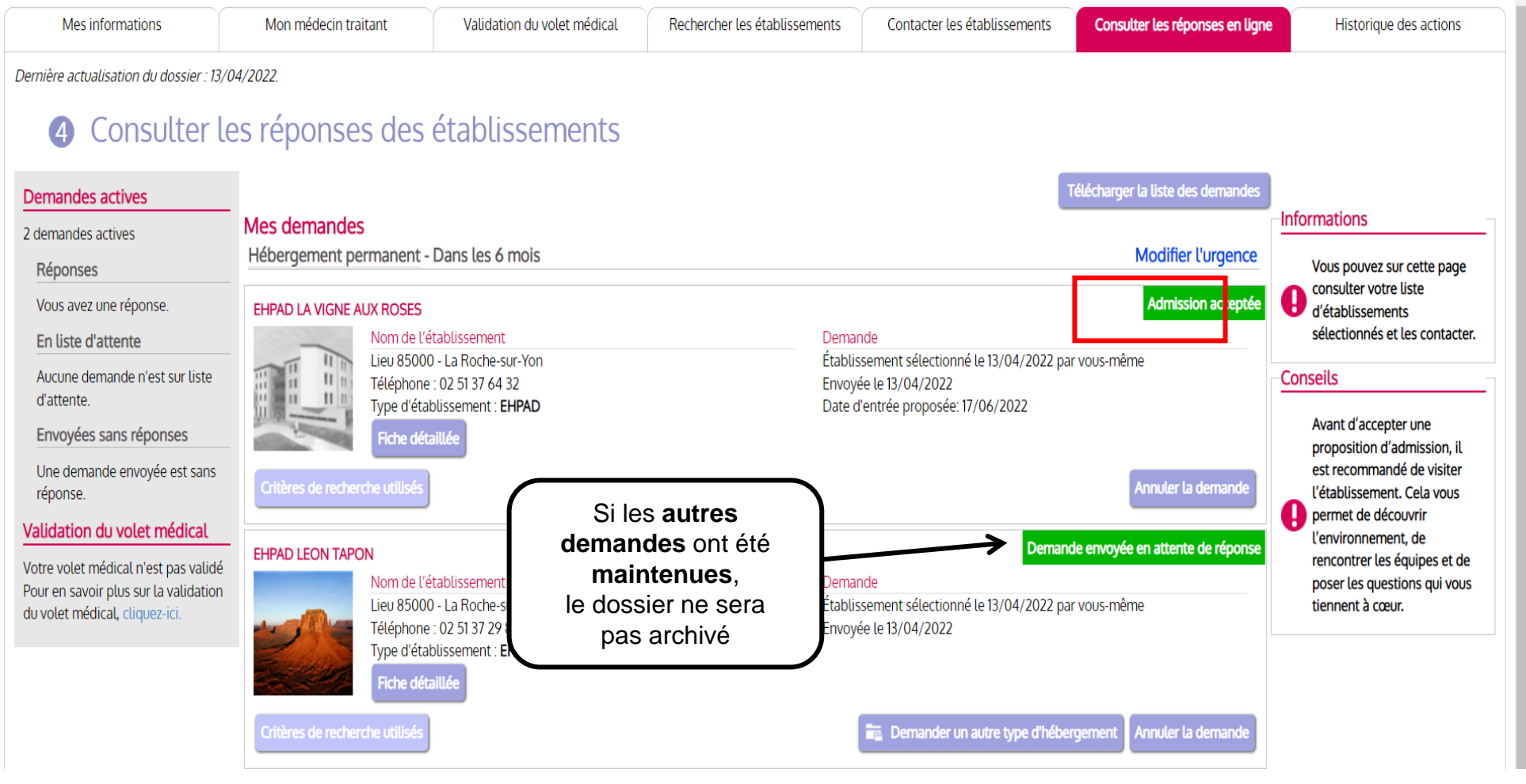

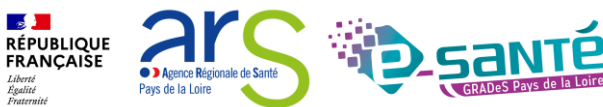

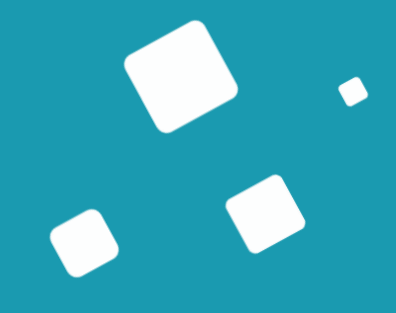

# Liens et coordonnées utiles

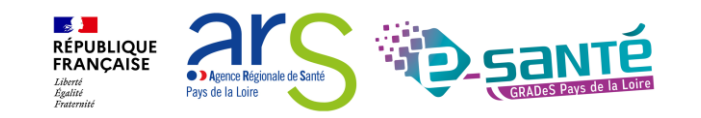

### LIENS ET COORDONNÉES UTILES

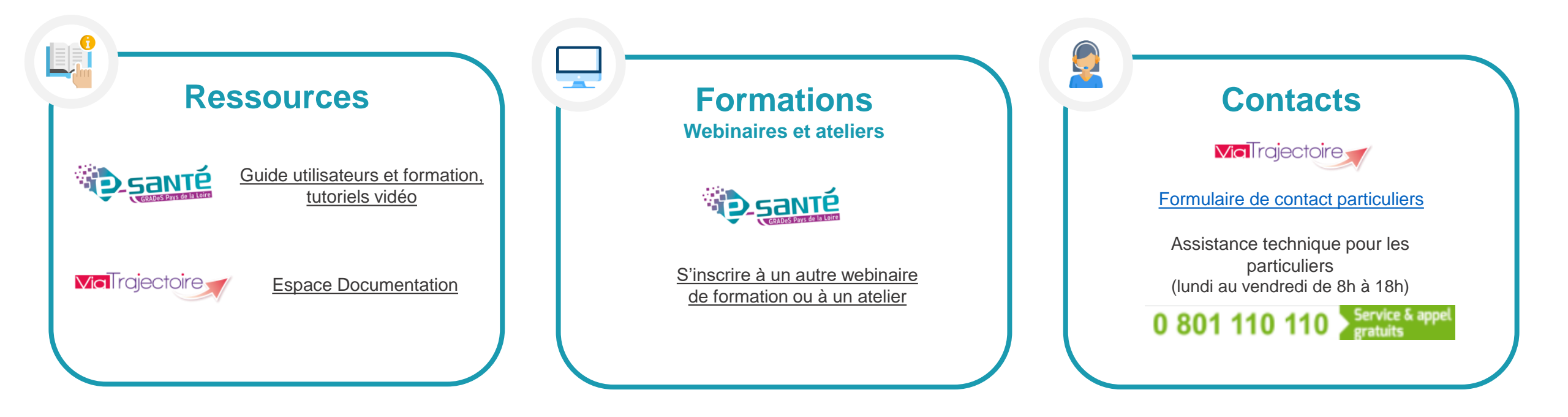

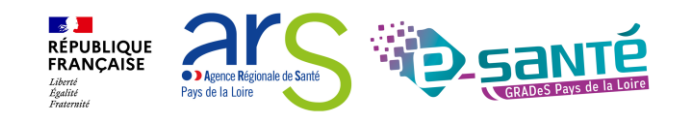

### ÉCHANGES ET QUESTIONS

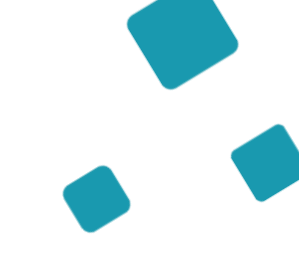

#### Merci pour votre écoute et participation !

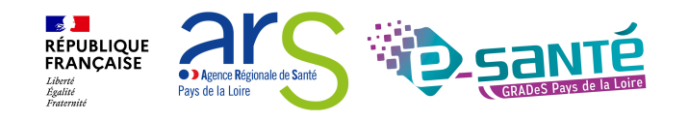